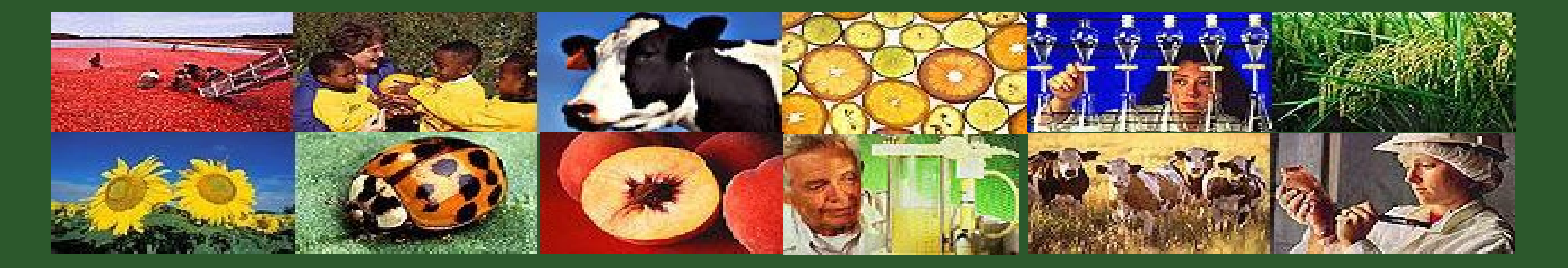

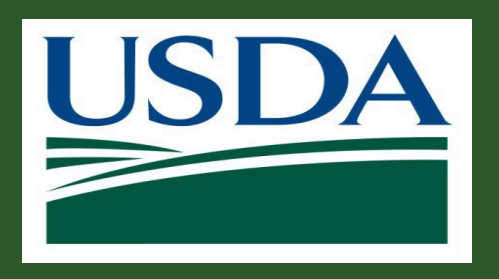

## ezFedGrants User Roles and Assignments

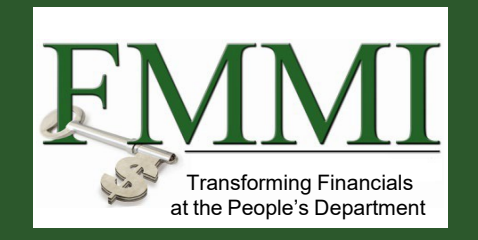

GM 305

## Module 1 Course Introduction

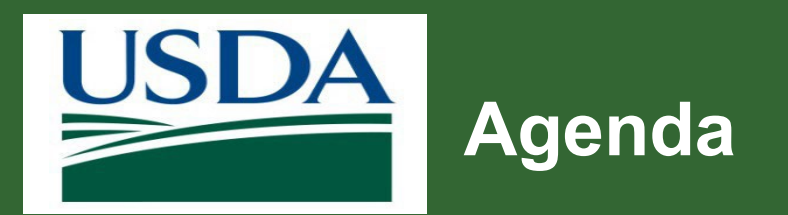

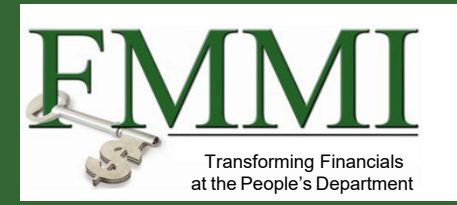

- Module 1 Course Introduction
- Module 2 Login.gov
- Module 3 Login.gov Identity Verification
- Module 4 User Roles
- Module 5 External Portal Role Assignment
- Module 6 Course Summary

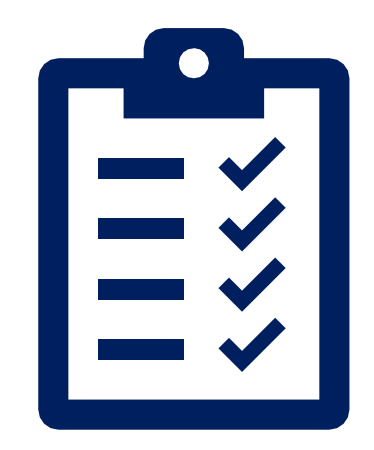

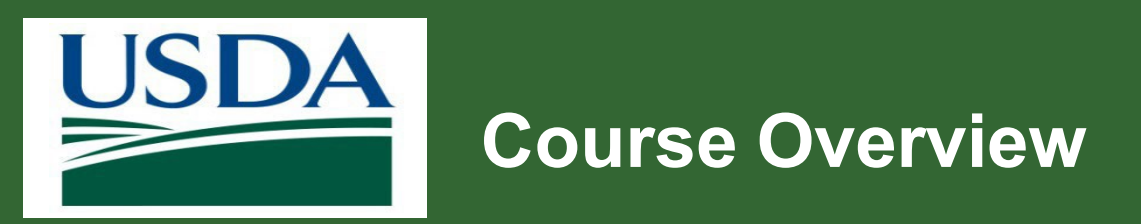

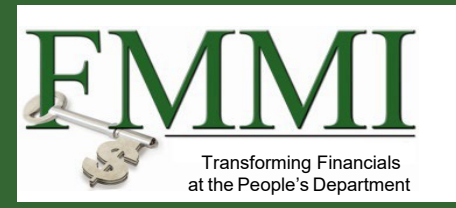

- The purpose of this course is to provide an overview of the ezFedGrants recipient roles, and Login.gov, identify verification, and external portal role assignment.
- This course is also designed to help users understand where to find help and training materials.

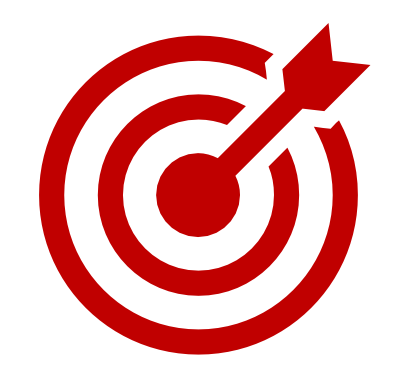

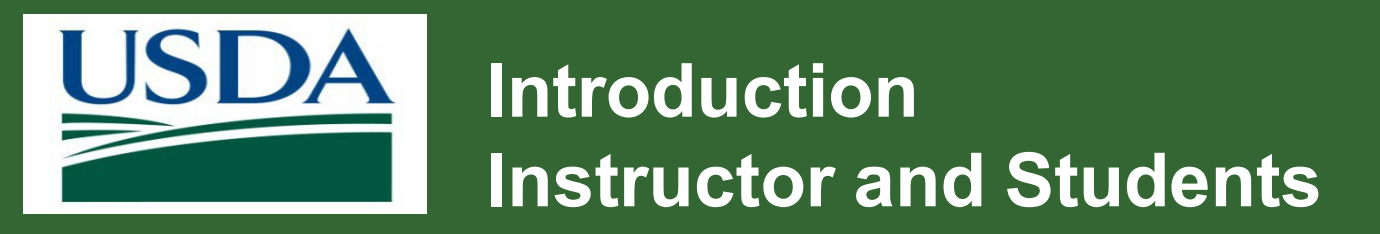

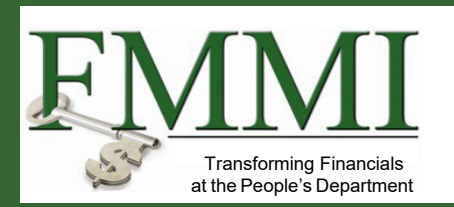

In the chat, please share your:

- Location
- Organization
- Role
- Expectations

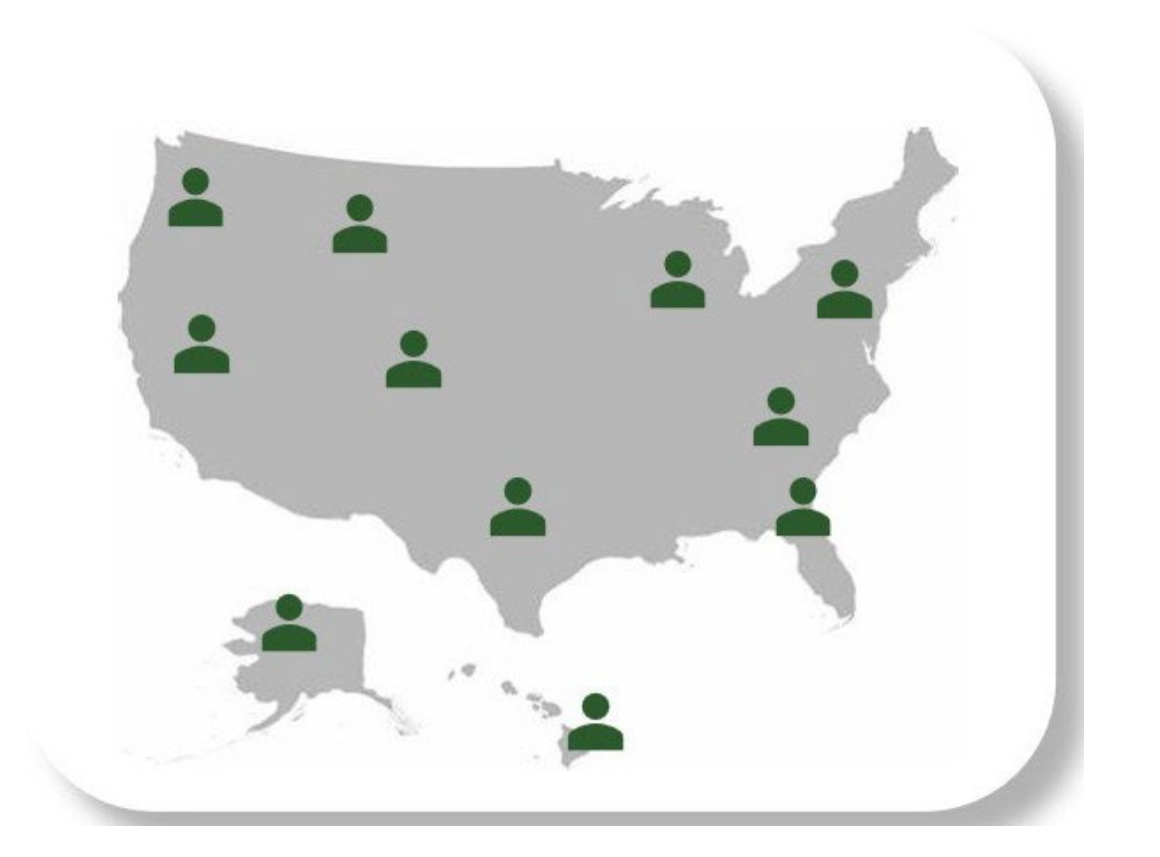

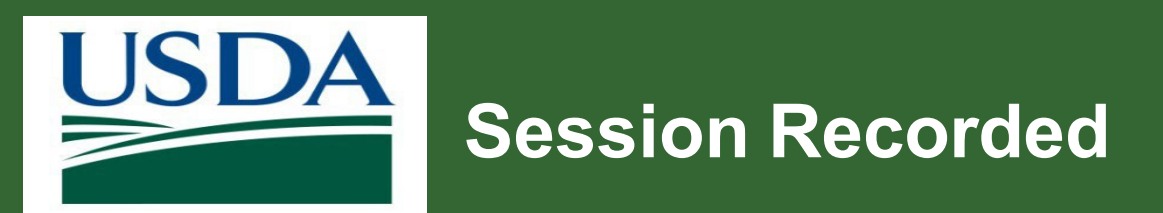

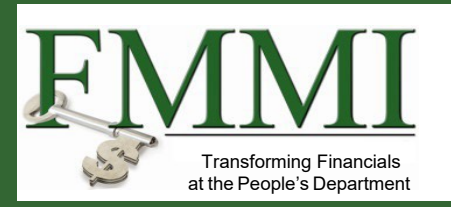

- Session is being recorded and will be available for attendees after the session within the Teams chat.
- Transcripts are also provided.

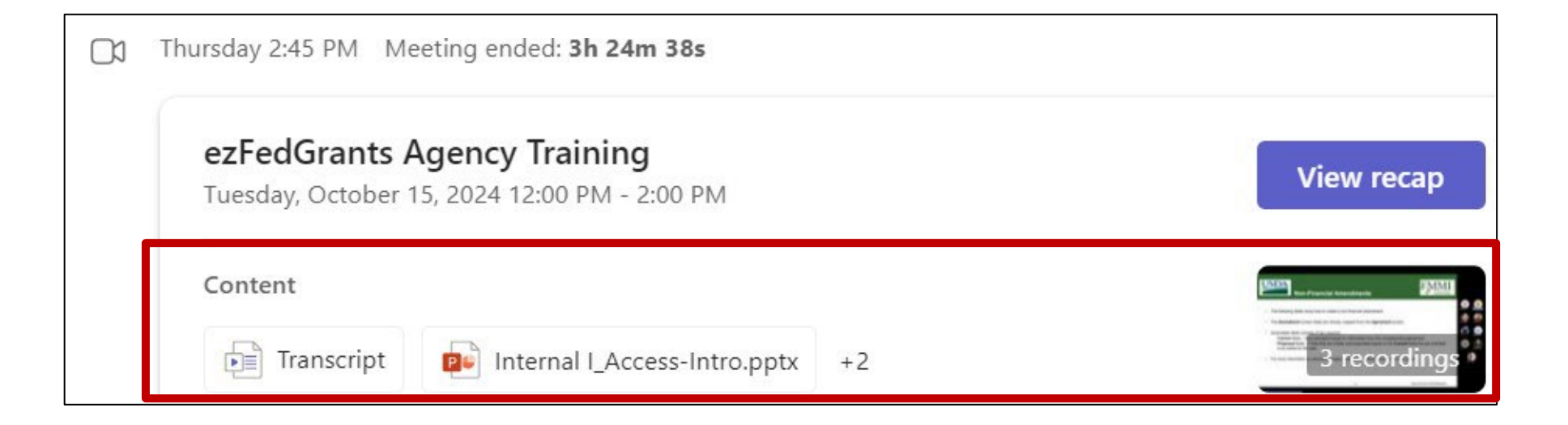

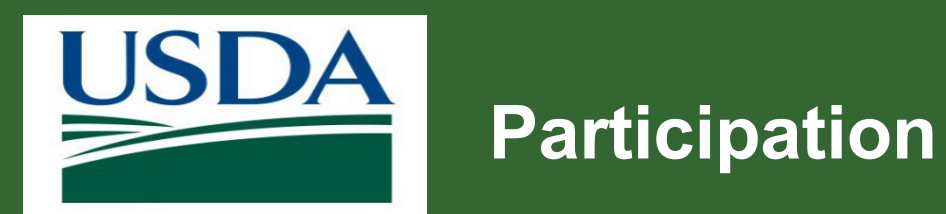

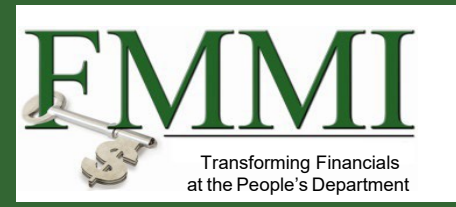

- Participation is encouraged!
- Feel free to ask questions in the Chat or in the Q&A section of Teams.
- Raise your hand or React in Teams.

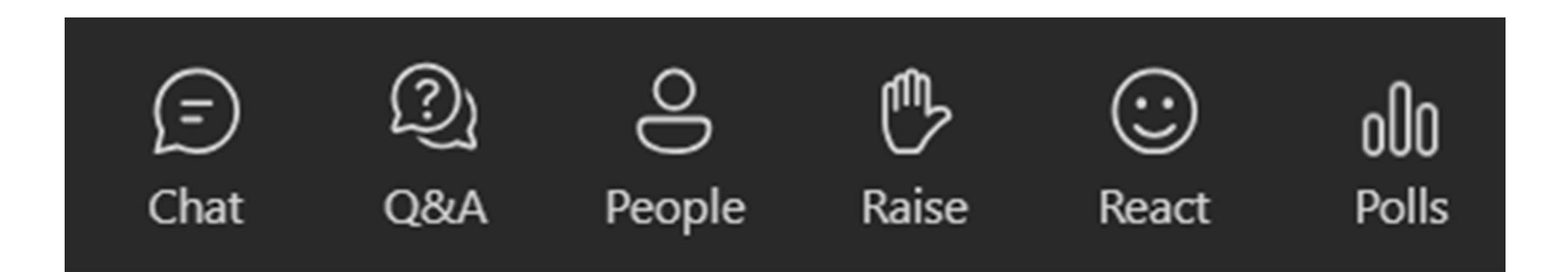

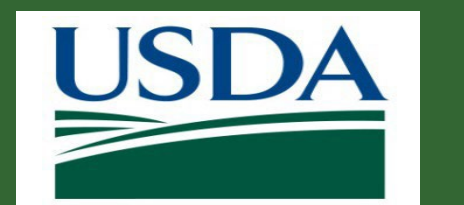

# How to Get Answers to Your Questions

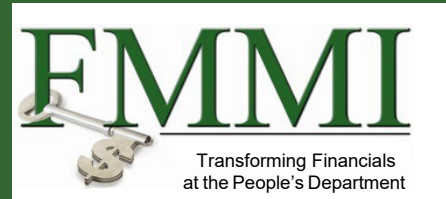

### Login.Gov

- Login.gov password/account issues, contact the eAuth helpdesk at <u>www.eauth.usda.gov/helpdesk</u>.
- For Login.gov, call (844) 875-6446. Operating hours are 24 hours a day, seven days a week.
- Login.gov FAQs

### ezFedGrants

- Contact the ezFedGrants Help Desk: <u>ezFedGrants-cfo@usda.gov</u>.
- Training Schedule <u>eFG Training Schedule | USDA</u>
- Recipient job aids: Job Aid Library

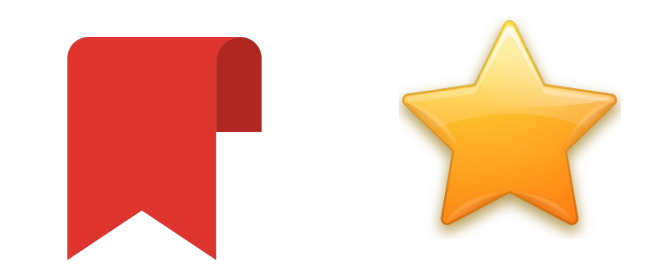

Bookmark or favorite these links!

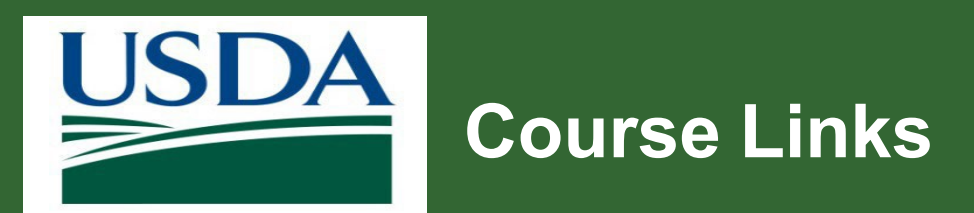

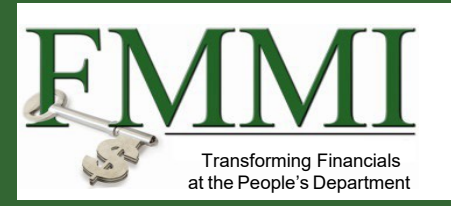

### Sites

- Login.gov <a href="https://secure.login.gov">https://secure.login.gov</a>
- ezFedGrants https://grants.fms.usda.gov or www.usda.gov/ocfo/ezfedgrants

### Job Aids

- Verify Your Identify
- Role Assignment Request
- <u>Role & Access Management</u>
- Verify address by mail
- <u>ezFedGrants External Portal User Roles</u>
- Working with Multiple Organizations job aid

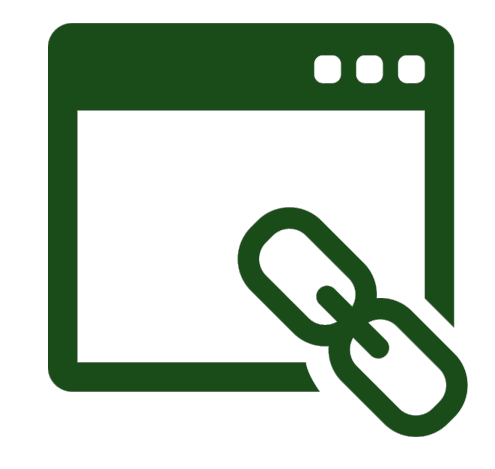

Module 2 Login.gov

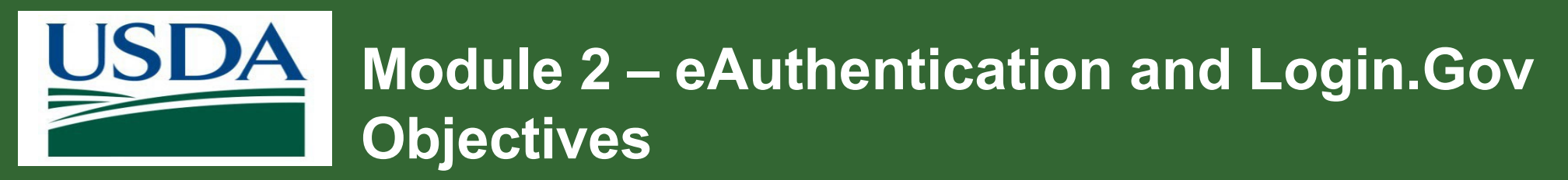

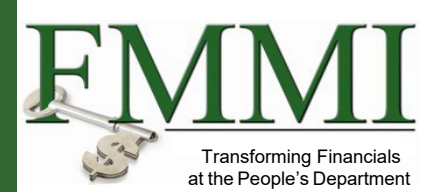

After completing this module, you should be able to:

• Describe the Login.gov application process.

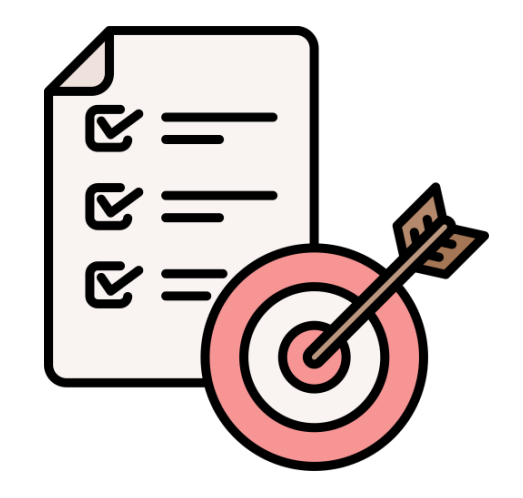

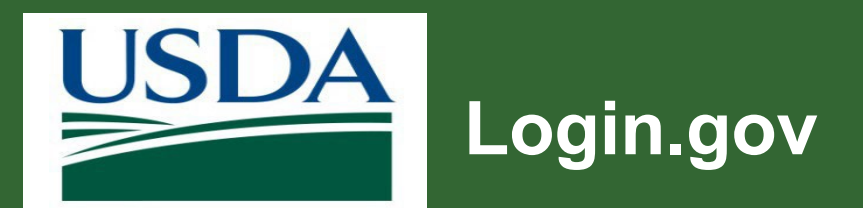

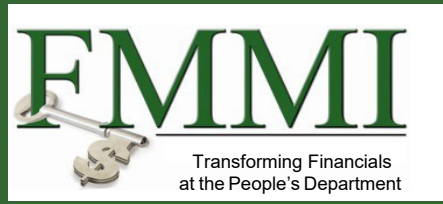

- As of September 2023, eAuthentication transitioned to Login.gov.
- Login.gov is a secure login service used by the public.
- Used to sign into participating government agencies, such as USDA.
- If an account exists, the user can login to Login.gov using <u>https://secure.login.gov</u>.
- Use same username and password to access any agency that partners with Login.gov.
- Streamlines the process.
- Eliminates need to remember multiple usernames and passwords.

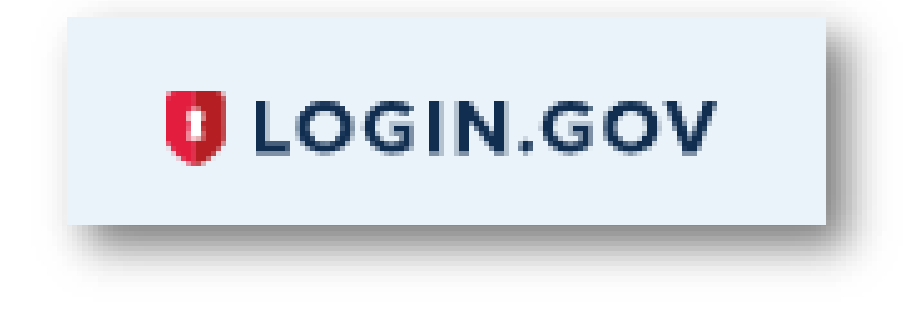

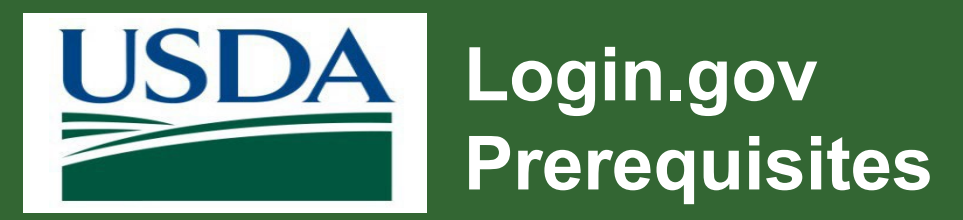

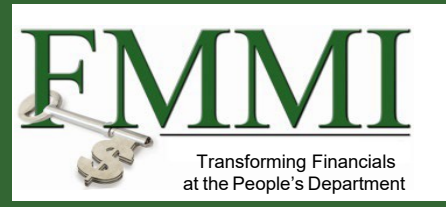

- A valid email address.
- A government-issued photo ID, such as a passport or driver's license.
- Access to a second device, such as SMS phone/text.

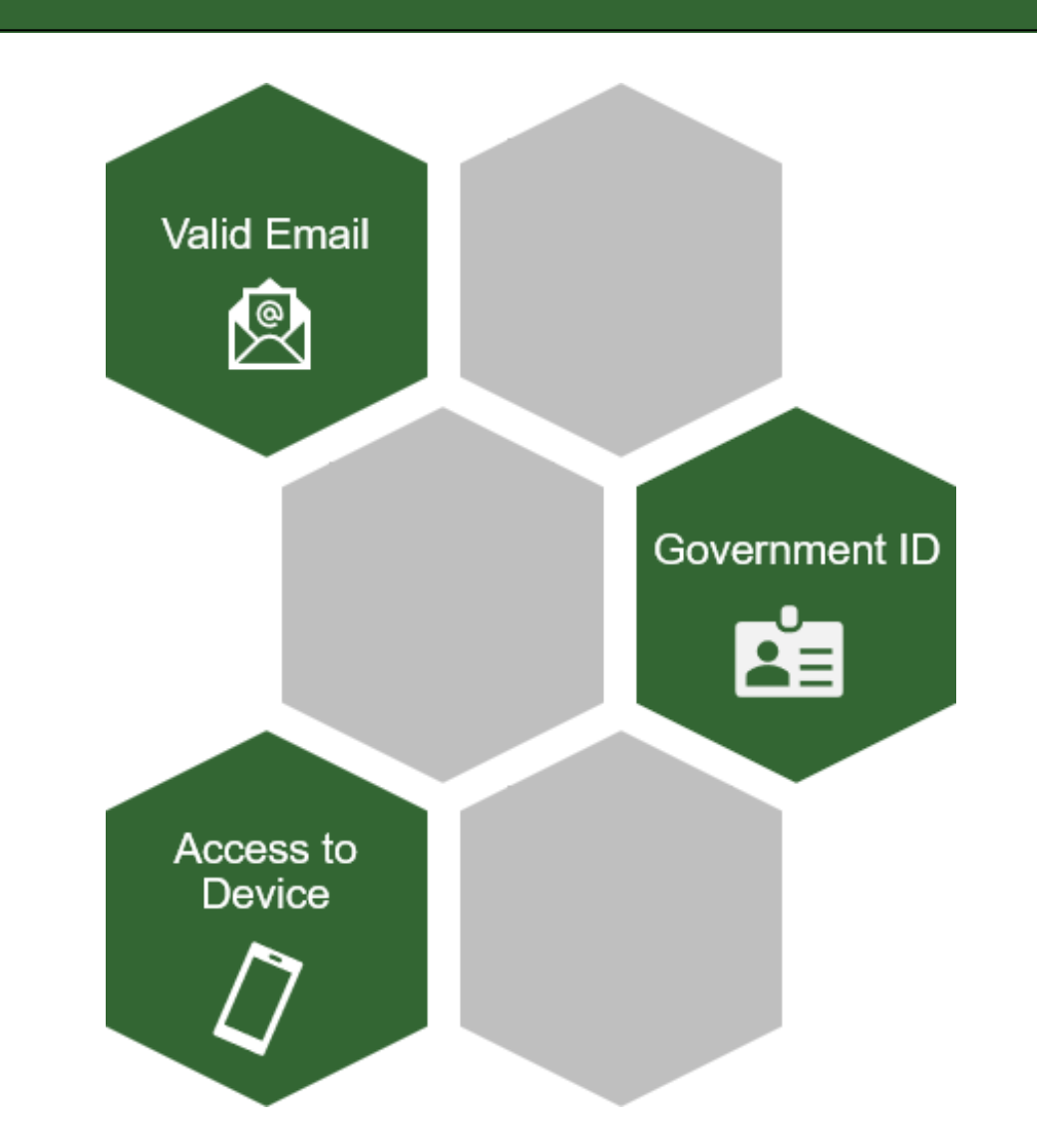

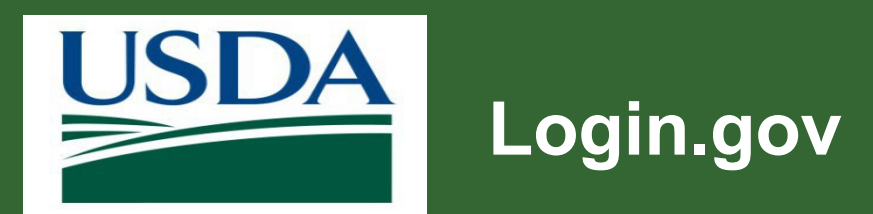

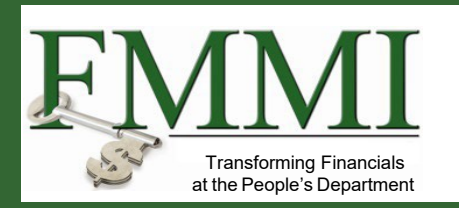

- 1. Obtain a login.gov account with a verified identity.
- 2. Access the ezFedGrants Home screen.
- 3. Request role to the **ezFedGrants** external portal.

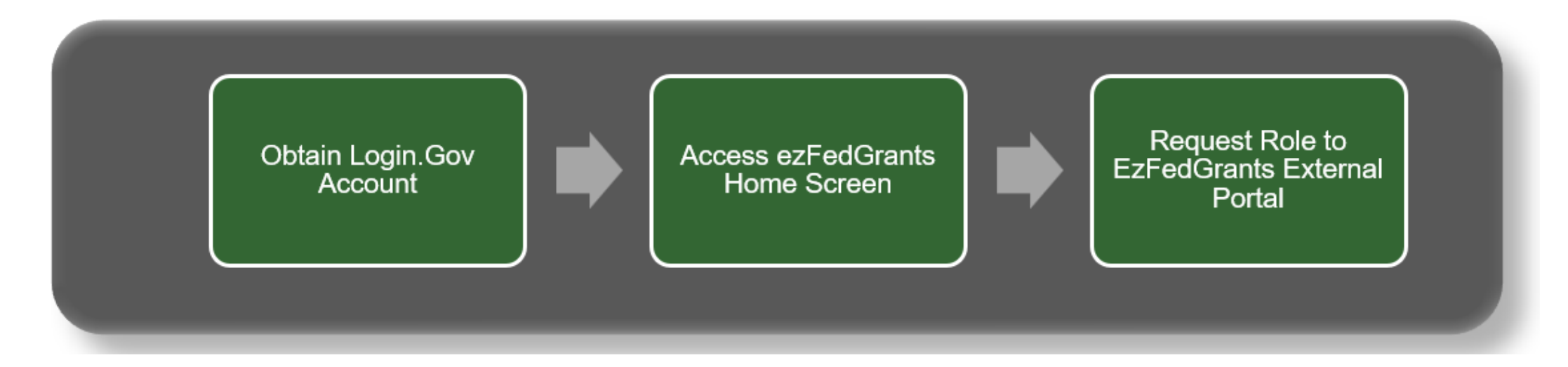

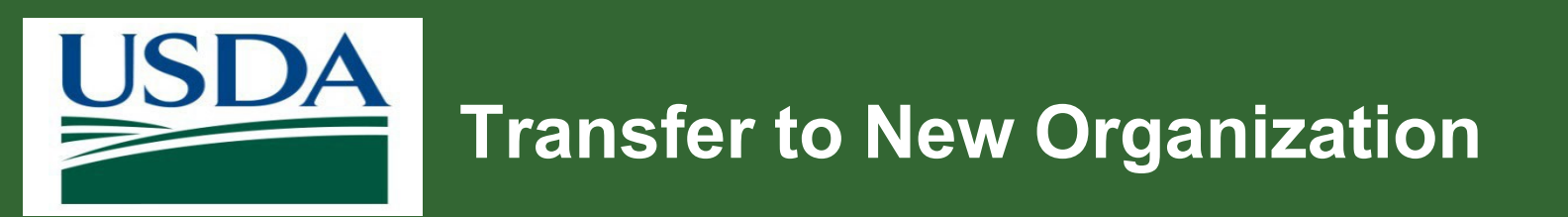

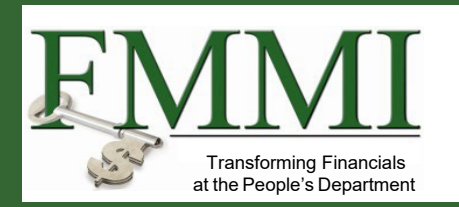

Users transferring organizations may need to update their Login.gov contact information prior to submitting a new Role Assignment request.

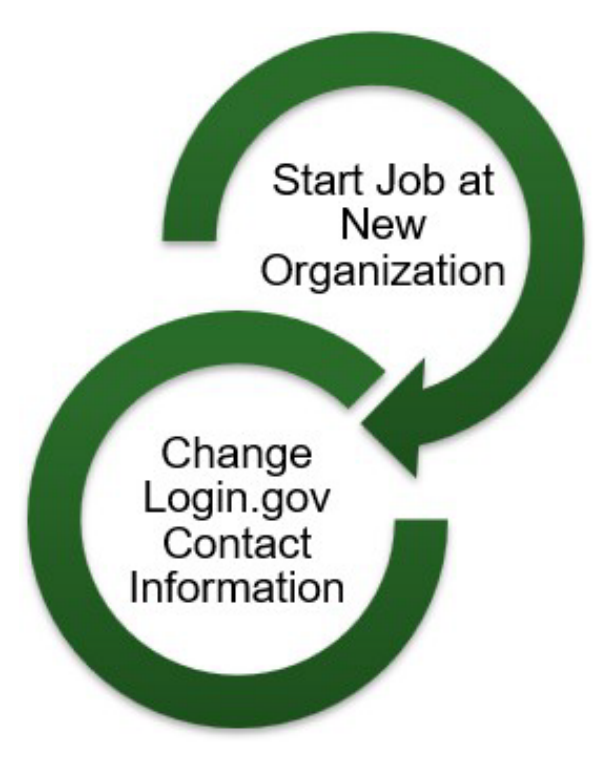

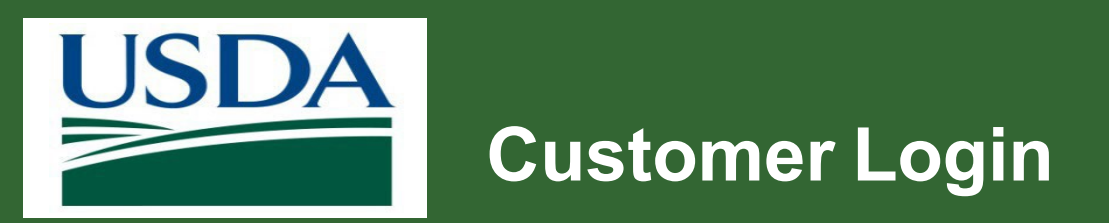

- 1. Select user type **Customer**.
- 2. Select Continue to Login.gov.
- 3. Sign-in using your credentials if you have an existing Login.gov account.
- 4. Click Login.
- 5. Follow the prompts.

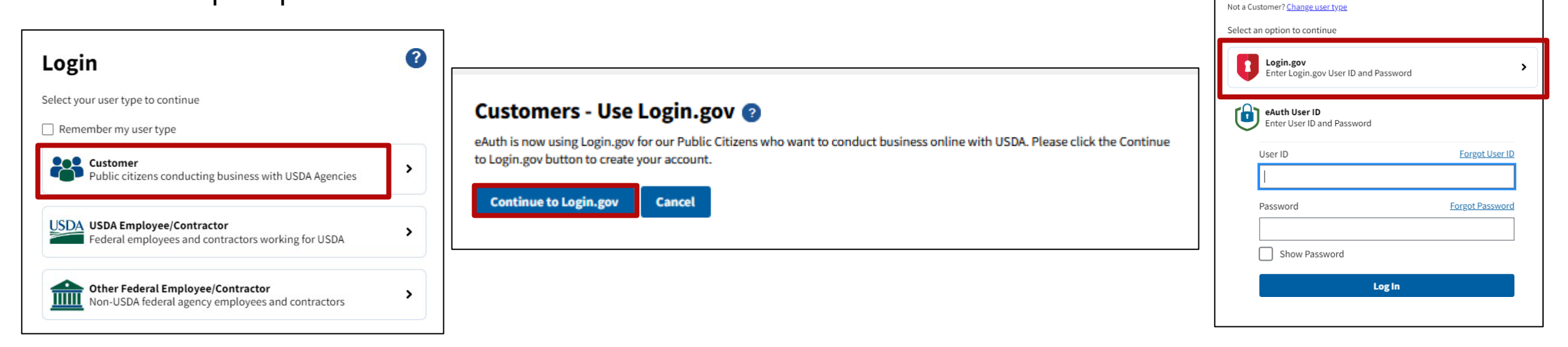

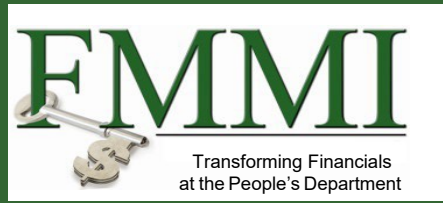

**Customer Login** 

Need an account?

2

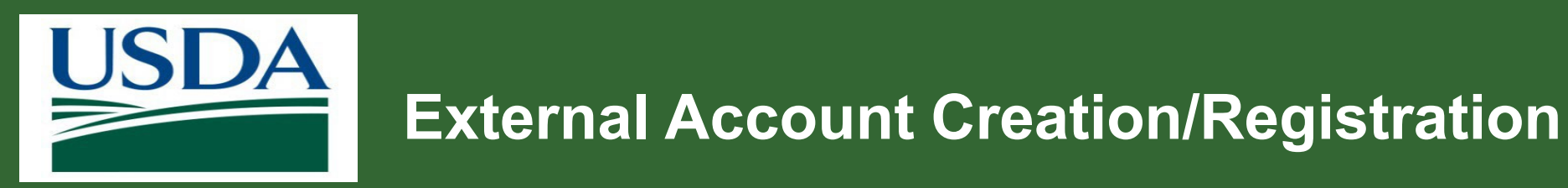

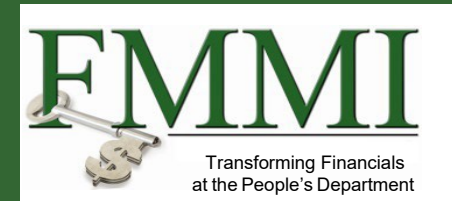

- 1. Click Create an account.
- 2. Enter a unique email address.
- 3. Select the language preference.
- 4. Check I agree and accept the Login.gov Rules of Use checkbox.
- 5. Click Submit.

| USDA eAuthentication is u                                                                                        |                           |
|----------------------------------------------------------------------------------------------------|---------------------------|
| USDA eAuthentication is u                                                                                        |                           |
| ogin.gov to allow you to sign<br>your account safely and sec                                                     | sing<br>n in to<br>urely. |
| Sign in Create an ac                                                                                             | count                     |
| er your email address                                                                                            |                           |
| ect your email language preference<br>gin.gov allows you to receive your email commun<br>gish. Spanish or French | ication in                |
| D English (default)                                                                                              |                           |
| ) Español                                                                                                    |                           |
| ) Français                                                                                                    |                           |
| I read and accept the Login.gov <u>Rules of Use</u> 🗷                                                            | ר                         |
| 0.1.2                                                                                                    |                           |

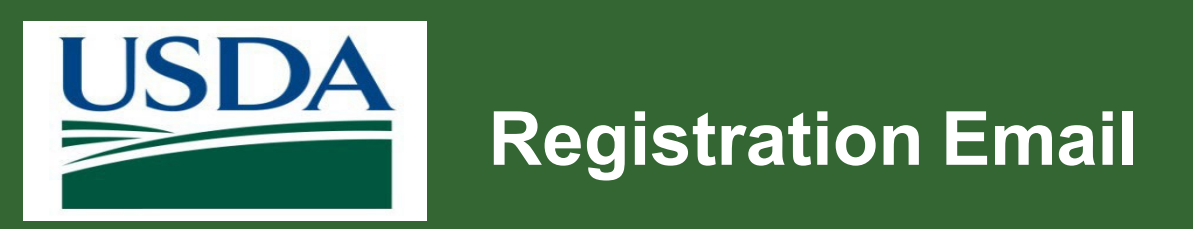

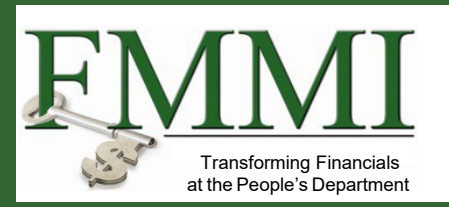

- Confirmation page displays with a message confirming an email is sent to requestor.
- Follow the link in the email to continue creating account.
- There are also other options if an email is not received:
  - Resend
  - Use a different email address

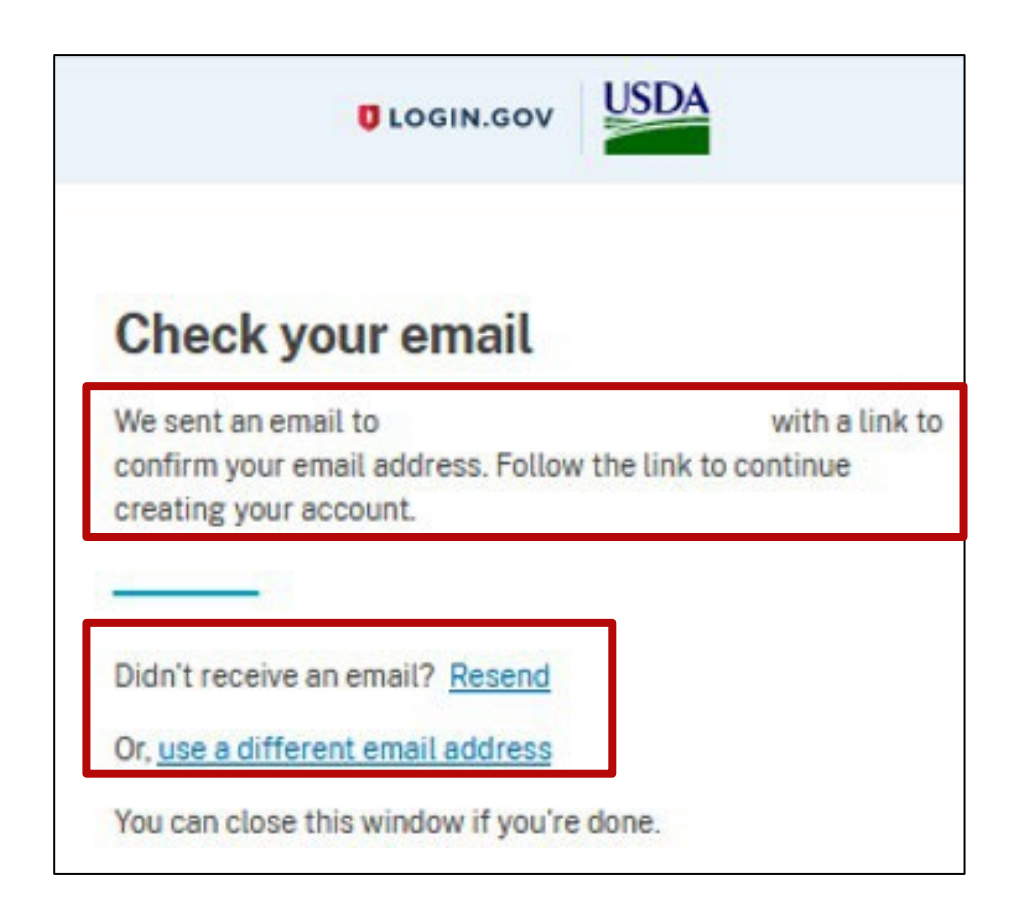

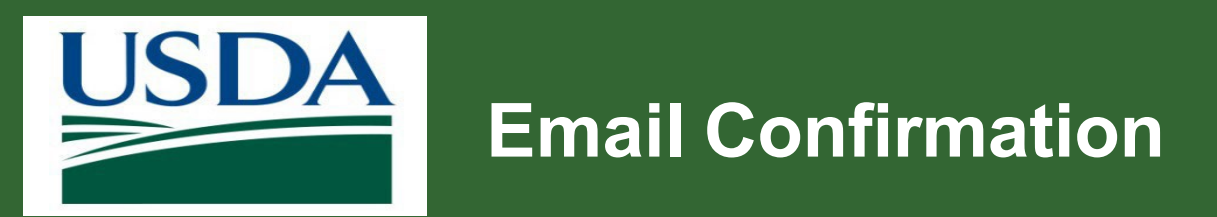

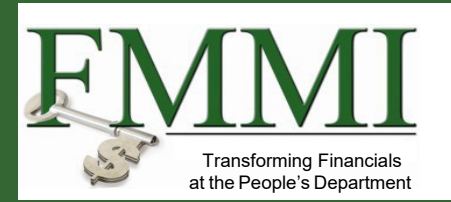

#### LOGIN.GOV

#### Confirm your email

Thanks for submitting your email address. Please click the link below or copy and paste the entire link into your browser. This link will expire in 24 hours.

#### **Confirm email address**

https://secure.login.gov/sign\_up/email /confirm?\_request\_id=a4f0c33a-7a0b-4e92a461-0eaab0b598e1& confirmation token=Rw1W4aamyPgeQry7k NS

Please do not reply to this message. If you need help, visit login.gov/help/

About Login.gov | Privacy policy

- Link expires in 24 hours from time it is generated
- Go to personal email and **Confirm email address**.
- If link expires, start account registration process over.

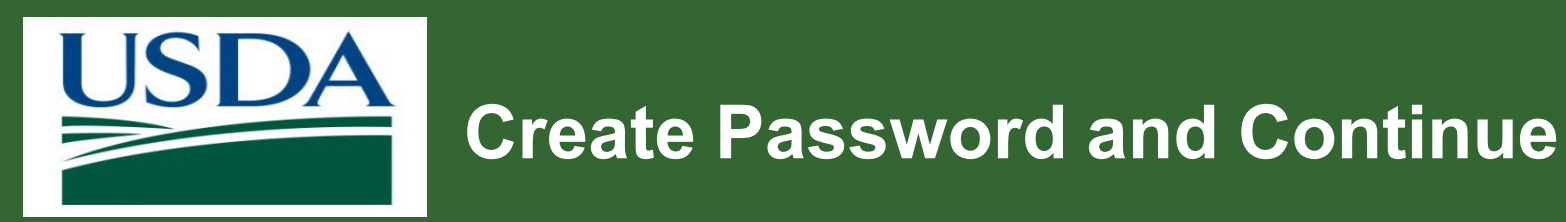

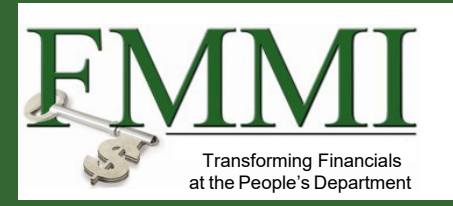

- Create a password:
  - Based on system requirements.
  - System performs password checks.
  - Box around the password remains blue until requirements are met and password confirmed.
- Enter Password and Confirm Password.
- Click Show password, if needed.
- Select Continue to submit form.

|     | An official website of the United States government <u>Here's how you know</u>                                     |
|-----|----------------------------------------------------------------------------------------------------|
|     |                                                                                                    |
|     |                                                                                                    |
| •   | You have confirmed your email address                                                                              |
| C   | reate a strong password                                                                                            |
| You | r password must be <b>12 characters</b> or longer. Don't use nmon phrases or repeated characters, like abc or 111. |
| Pas | sword                                                                                                    |
|     |                                                                                                    |
| Co  | nfirm password                                                                                                    |
|     | 0                                                                                                    |
|     | Snow password                                                                                                    |
|     | Continue                                                                                                    |
|     |                                                                                                    |
|     | Password safety tips -                                                                                             |
|     |                                                                                                    |
|     | Avoid reusing passwords from your other accounts,                                                                  |

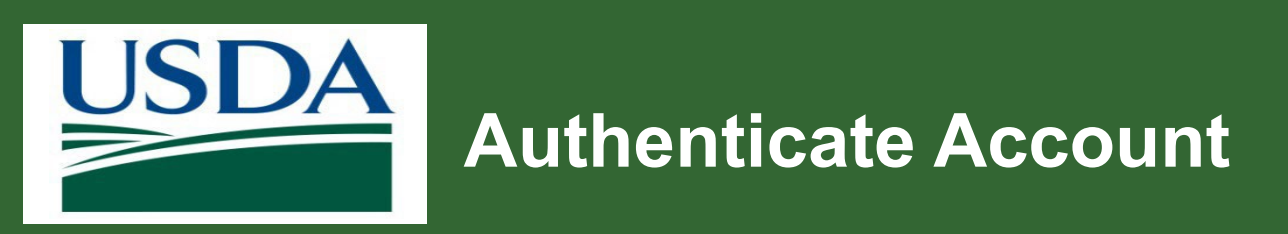

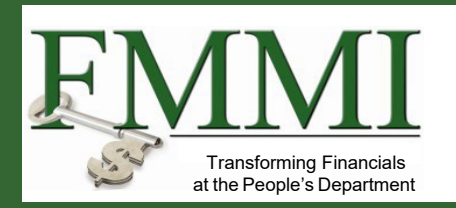

- Click authentication method (phone, text, voice message, backup codes, security key, government employee ID).
- 2. Click Continue.
- 3. Click Add another method or Skip for now.
- 4. Click Agree and continue.

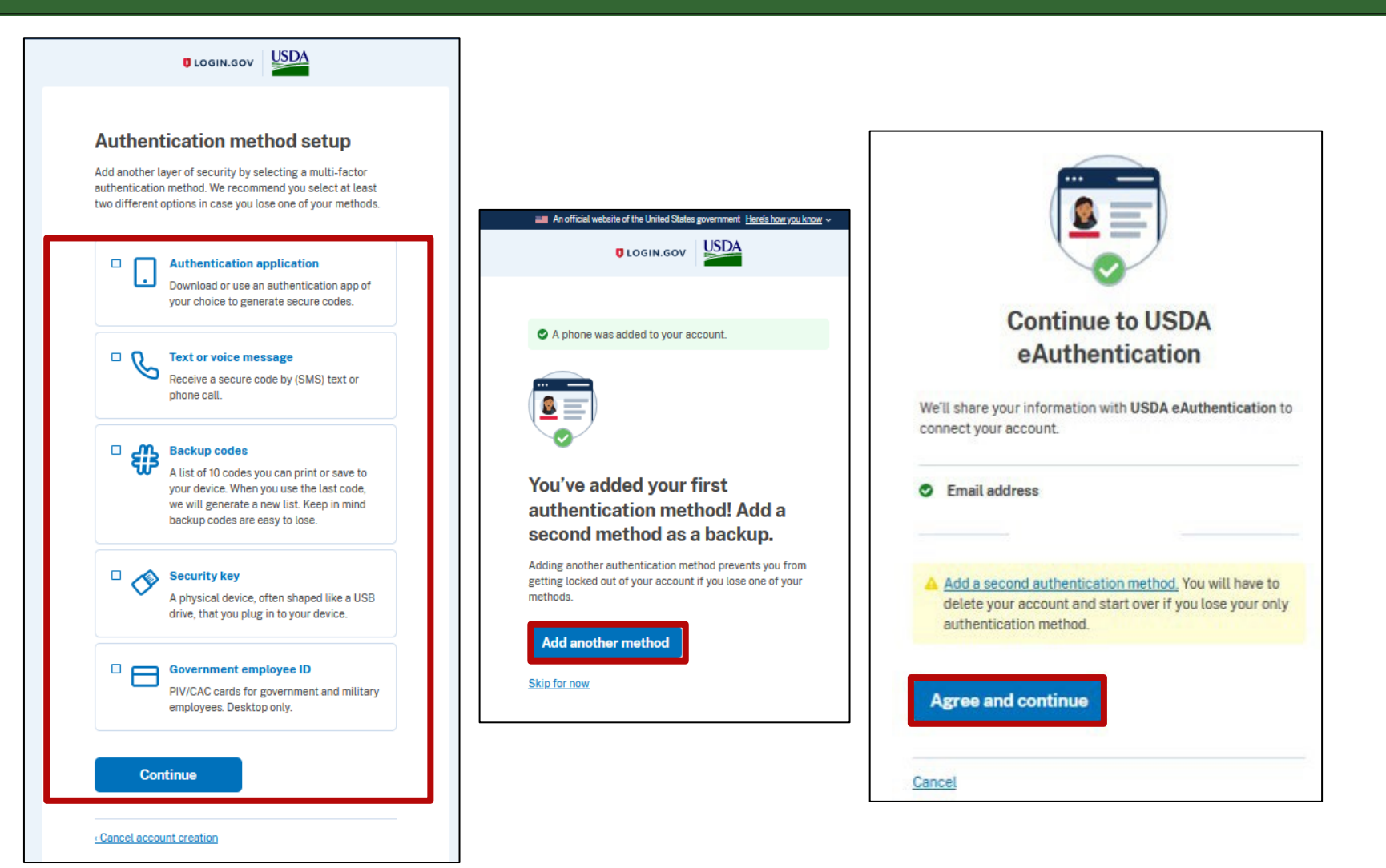

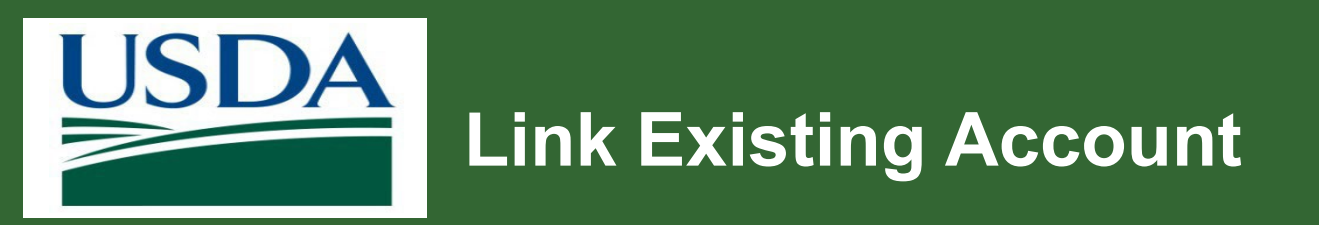

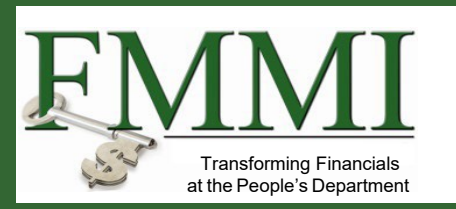

If applicable, select whether you would like to link your account to an existing eAuth account.

# Link with Login.gov 🕜

Login.gov must be linked to an eAuth account to use it with USDA applications.

) Use an existing eAuth account to link to my Login.gov account.

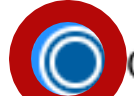

Continue without linking to an existing eAuth account.

#### Continue

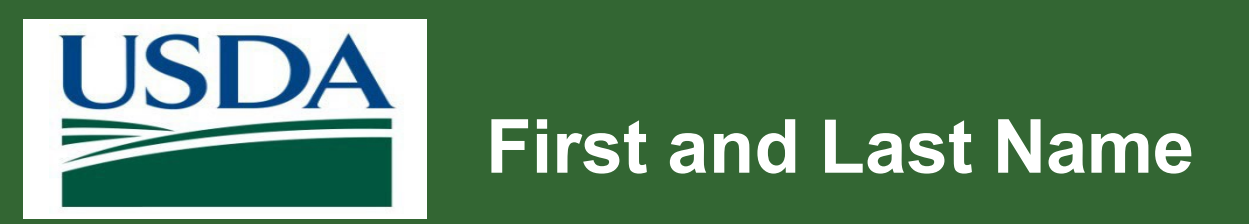

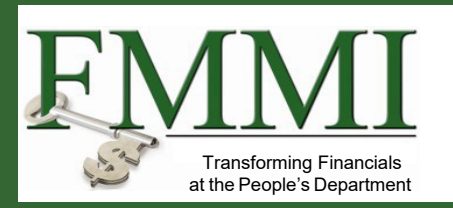

- Enter First name and Last name as provided on government issued photo ID (no nicknames).
- 2. Click **Submit** to establish account.

| USDA eAuthentication<br>U.S. DEPARTMENT OF AGRICULTURE                                                                                                    | eAuth |
|----------------------------------------------------------------------------------------------------|-------|
| HOME CREATE ACCOUNT MANAGE ACCOUNT ~ HELP ~                                                                                                    |       |
| User Information Required   In order to complete setting up your Login.gov account with USDA eAuth, please provide the following information:   First name   Last name   Submit |       |

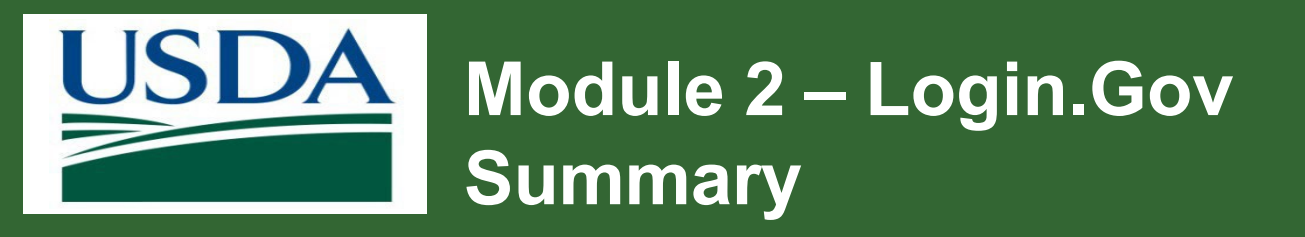

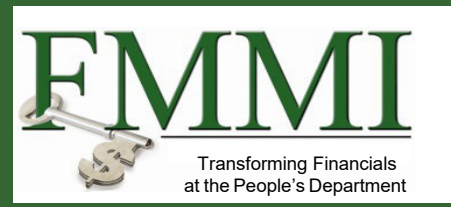

You should now be able to:

• Describe the Login.gov application process

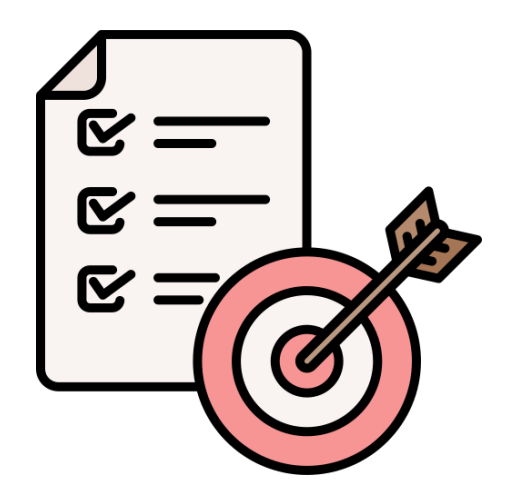

## Module 3 Login.gov Identify Verification

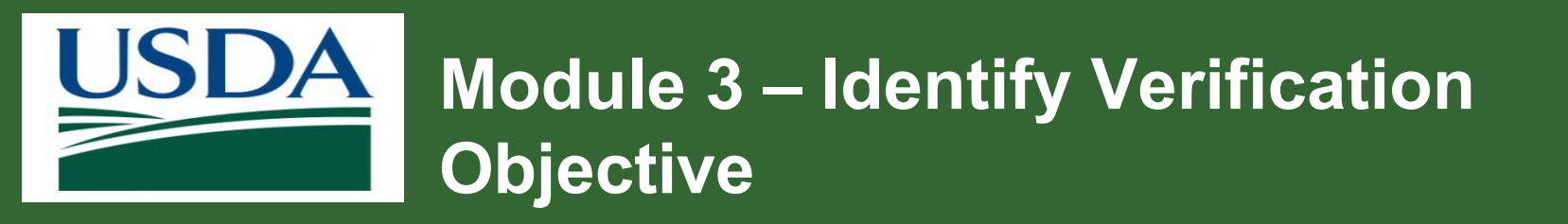

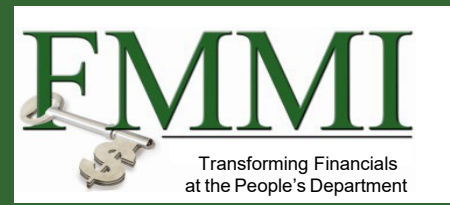

By the end of this module, you should be able to:

• Describe the identify verification process.

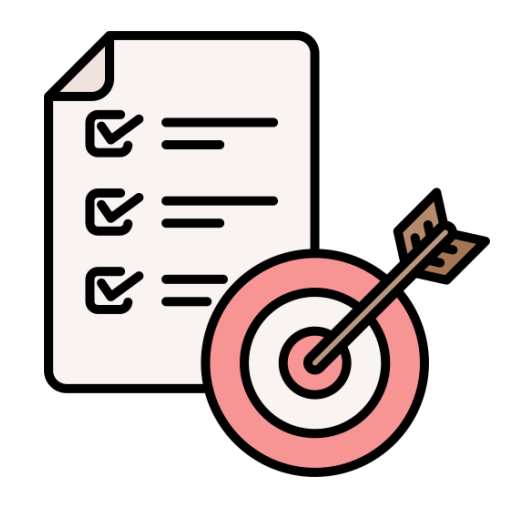

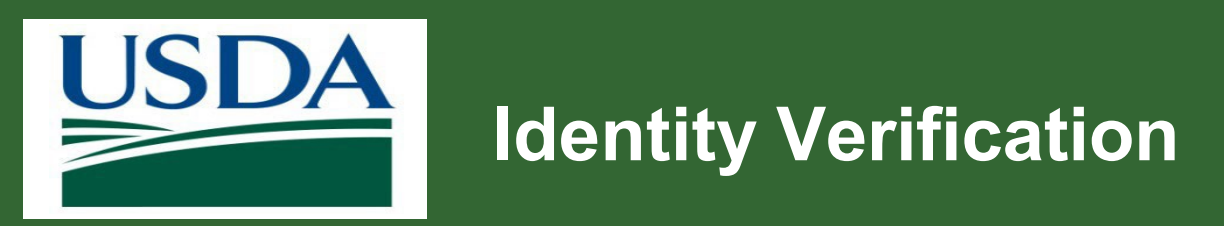

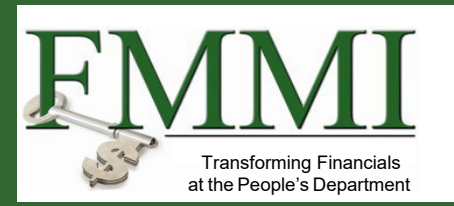

- The final requirement is identity verification.
- Identify verification can be completed:
  - Online
  - By mail
  - By visiting a USDA Service Center

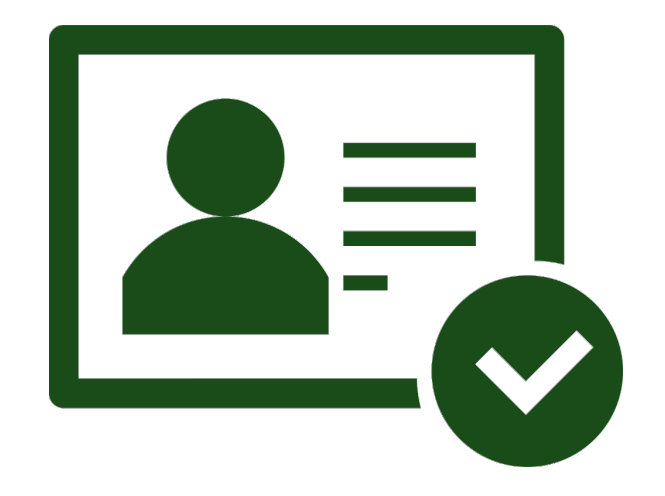

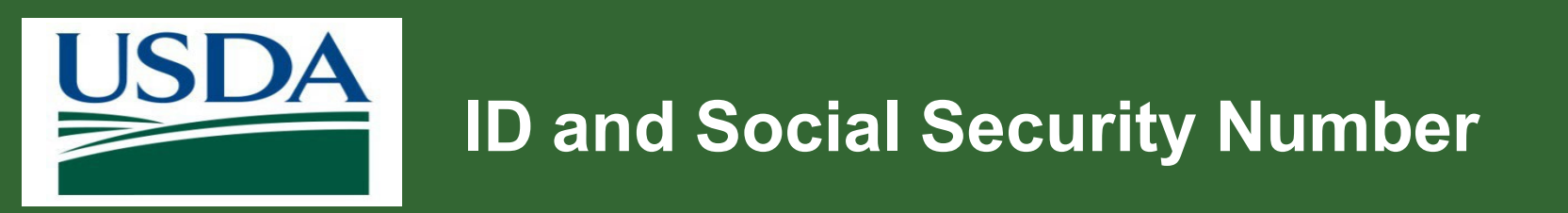

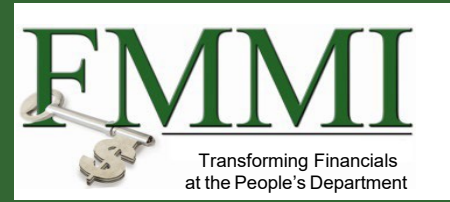

- System uses information on the government issued photo ID to verify identity online,
- The social security number is also used to verify identity.
- Social security is not shared and only used for verification.
- It does affect credit, even if a note displays.

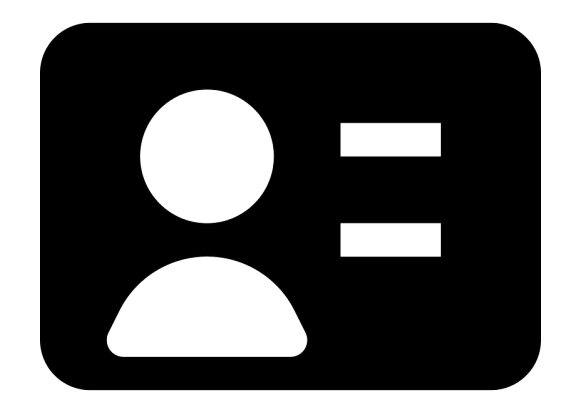

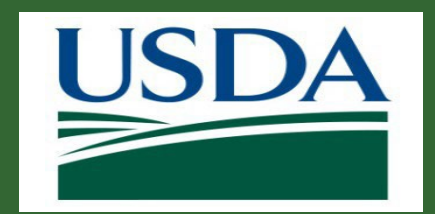

# **Identity Verification Result**

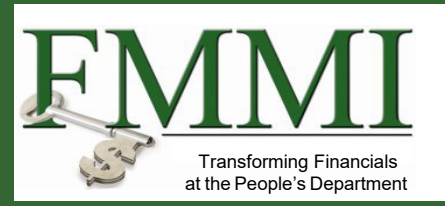

- If successful, user granted login.gov identity verified account.
- If Identity cannot be authenticated online, verify identity in person at a USDA Service Center or by mail.
- Refer to the Login.gov help center for additional information.
- The <u>Verify Your Identify</u> section is especially helpful regarding identify verification.

#### Search Verify your identity Identity verification is the process where you prove you are you - and Get started with Login.gov not someone pretending to be you. You will need to create your Login.gov account and verify your identity to access services at some Trouble signing in? government agencies. Manage your account What you'll need to verify your identity Verify your identity You'll take a photo of your accepted driver's license or state ID card and enter your personal information to verify your identity online. Overview You may need to take a photo of yourself with a phone to verify your How to verify your identity identity online. This is to check that you are the person on your ID. If you don't have a phone with a camera, you can verify your identity in person. Accepted identification documents How to take photos to verify your identity What you'll need to verify What you'll need to create Verify your phone number a Login.gov account your identity Email Driver's license or state Verify your address by mail ID card Password Verify your identity in person Social Security Number Authentication method · Phone number or Find a Participating Post address Office Some services need you to Issues with verifying your take a photo of yourself with identity in person a phone to verify your

identity online.

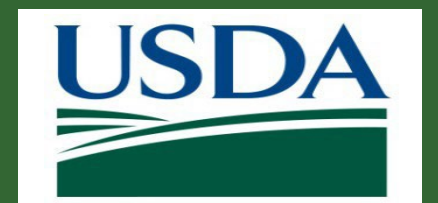

## **Identify Verification Process**

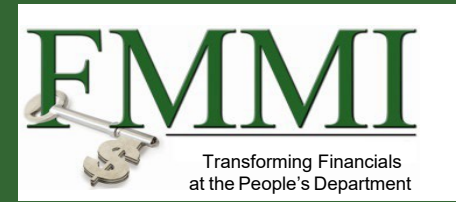

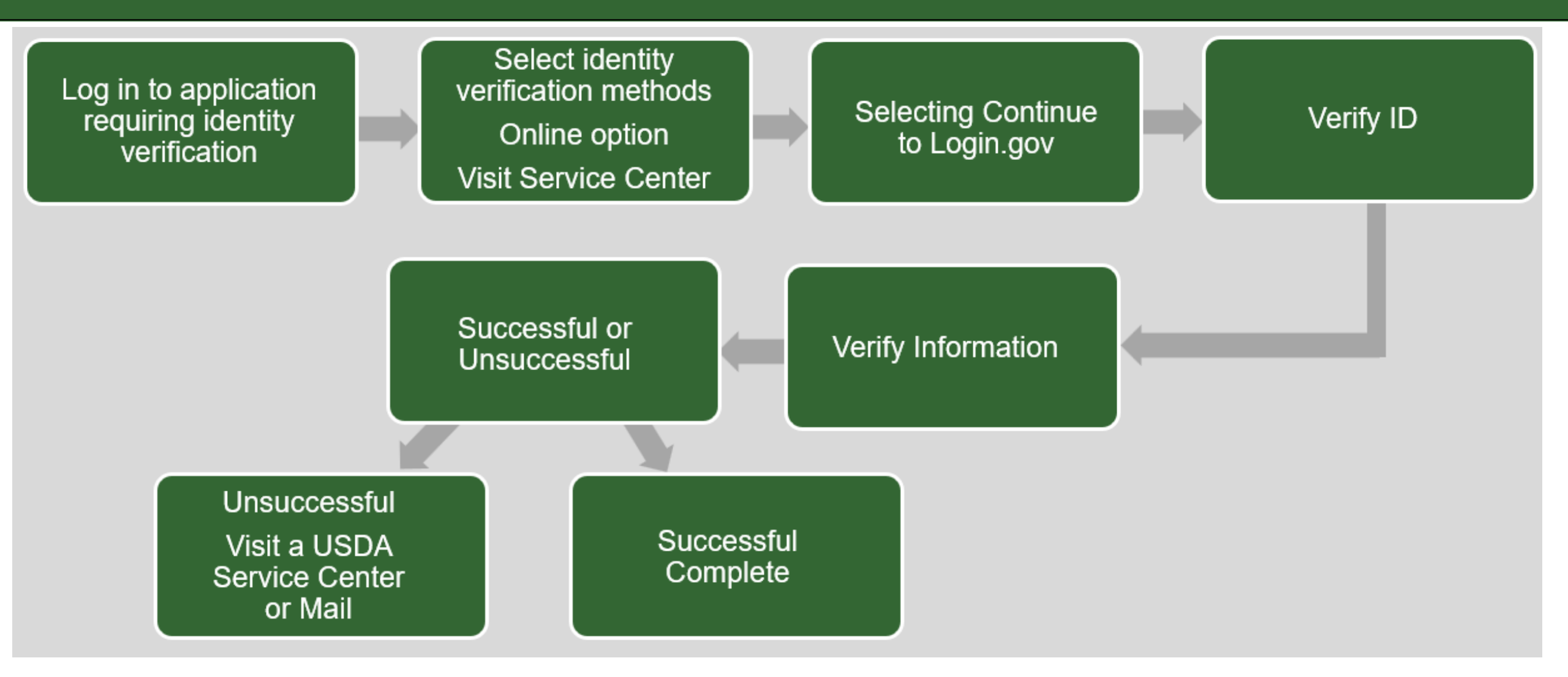

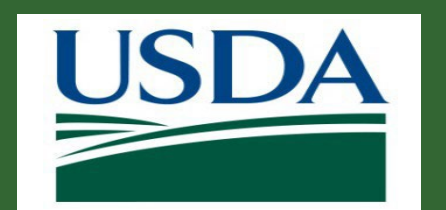

# **Online Identity Verification Process**

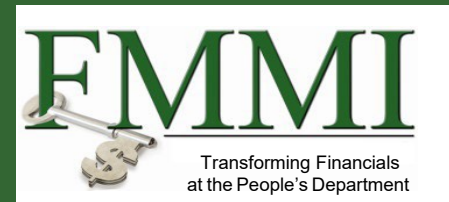

- 1. Log in to application that requires identity verification.
- 2. Screen used to select identity verification methods displays.
  - Online option
  - Visit Service Center

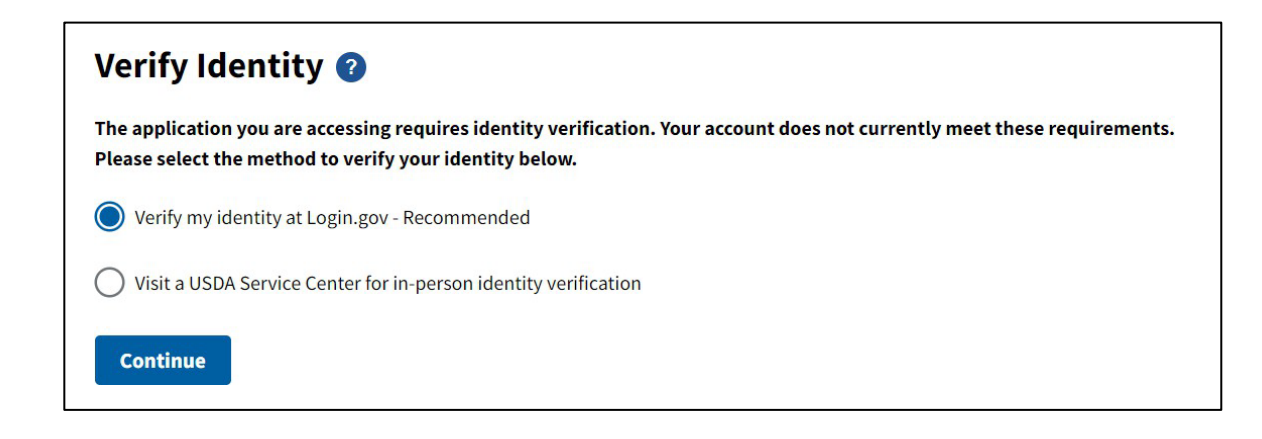

| 🖀 Customer Login                                            |                 | ? |
|-------------------------------------------------------------|-----------------|---|
| Need an account?<br>Not a Customer? <u>Change user type</u> |                 |   |
| Select an option to continue                                |                 |   |
| Login.gov<br>Enter Login.gov User ID and Password           | 2               | > |
| eAuth User ID<br>Enter User ID and Password                 |                 |   |
| User ID                                                     | Forgot User ID  |   |
| Password                                                    | Forgot Password |   |
| Show Password                                               |                 |   |
| Log In                                                      |                 |   |
|                                                             |                 |   |

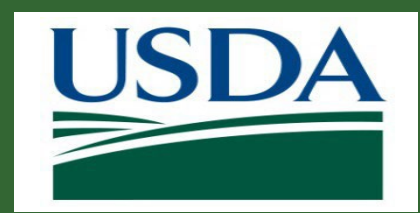

# Online Identity Verification Process Review and Continue to Login.Gov

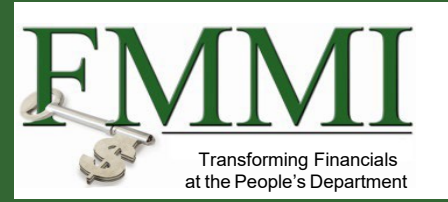

- 1. Select **Online** identity verification option.
- 2. Review statements.
- 3. Select Continue to Login.gov.

## Verify Identity at Login.gov 📀

The application you are accessing requires identity verification. Your account does not meet these requirements.

USDA eAuthentication is now using Login.gov for identity verification and authentication. Please click the "Continue to Login.gov" button.

- If you already have a Login.gov account, use it to link with eAuth and follow the prompts on the Login.gov page.
- If you do not have a Login.gov account, you can create one and follow the prompts to link.
- You will be returned to USDA eAuth to link the two accounts together.
- Once your accounts are linked, you must use Login.gov for identity verification and for all future logins to USDA resources.

#### **Continue to Login.gov**

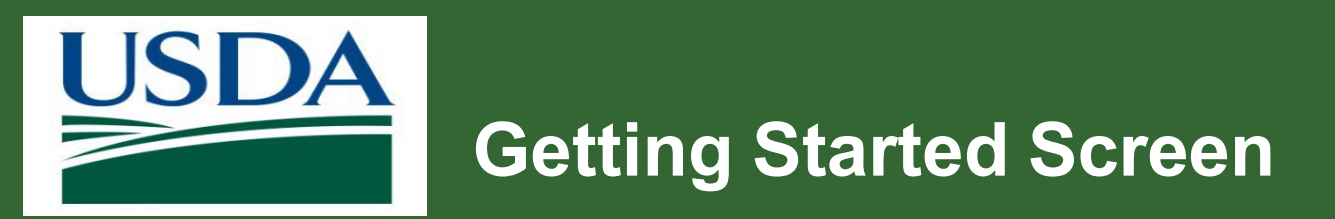

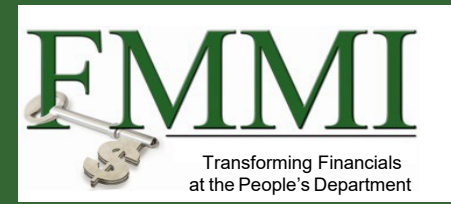

- 1. Review explanation on **How verifying your** identity works.
- 2. Click agree to the privacy and security statement checkbox.
- 3. Click Continue.

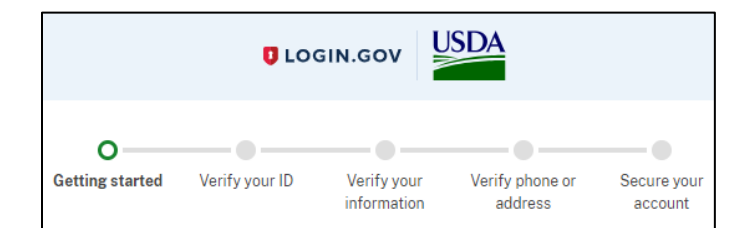

#### How verifying your identity works

Identity verification happens in two parts:

#### Verify your identity

We'll ask for your personal information to verify your identity against public records.

#### Secure your account

We'll encrypt your account with your password. Encryption means your data is protected and only you will be able to access or change your information.

By checking this box, you are letting Login.gov ask for, use, keep, and share your personal information. We will use it to verify your identity.

Learn more about our privacy and security measures

Continue

<u>Cancel</u>

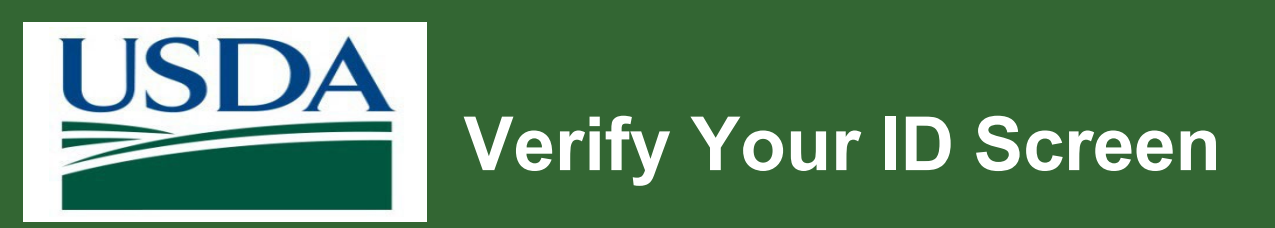

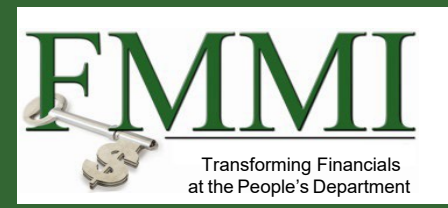

- 1. Upload photo ID from phone or computer.
- Confirm first and last name match government issued photo ID.
- 3. Follow instructions provided.

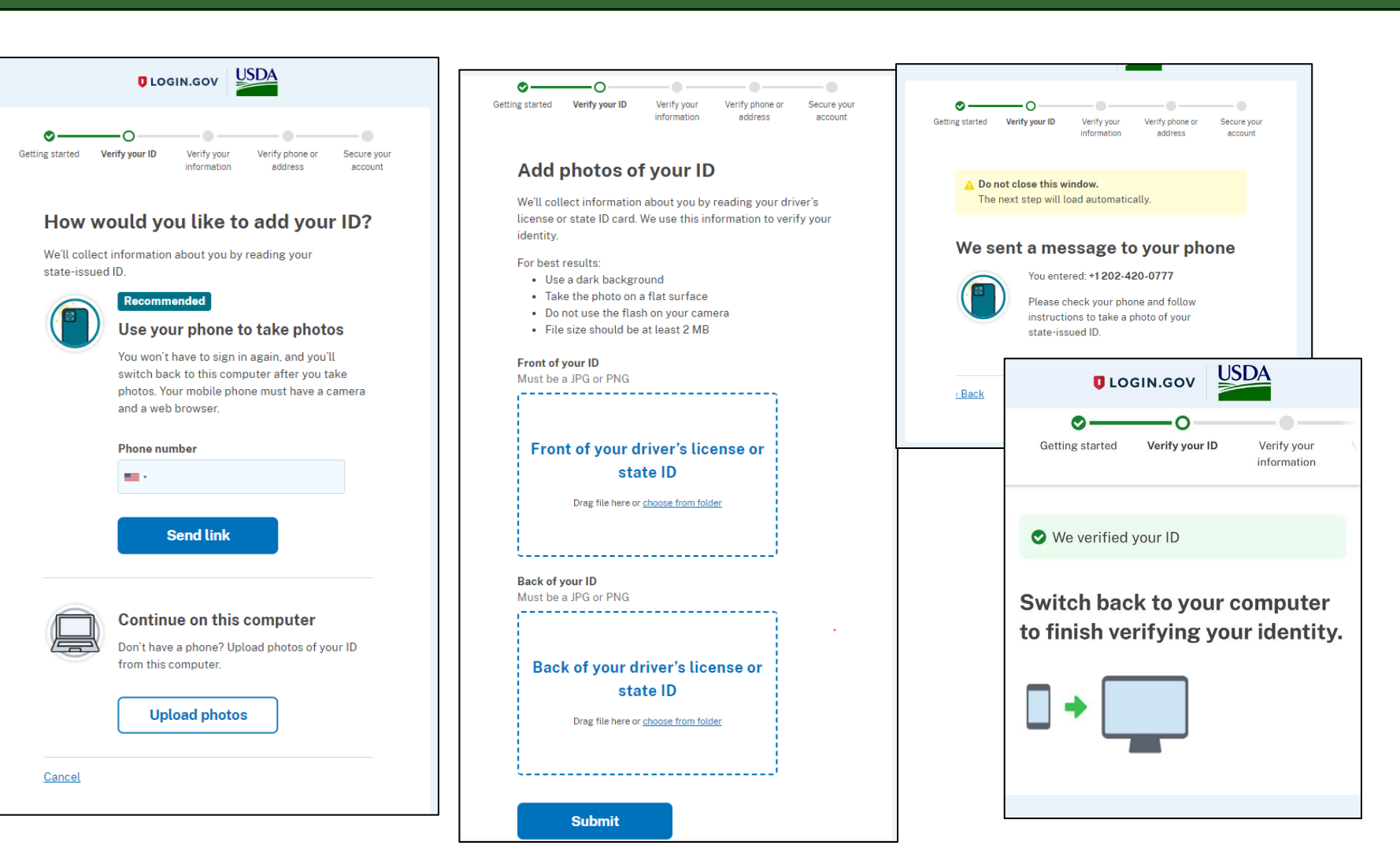

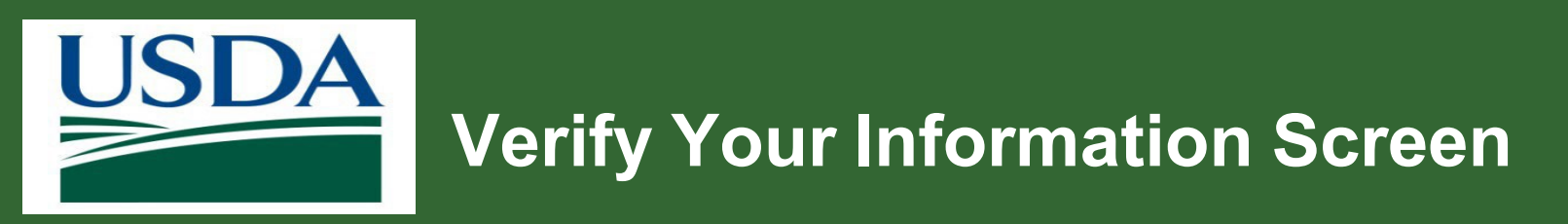

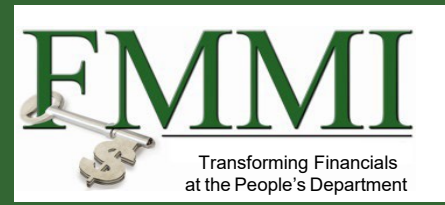

- 1. Enter social security number.
- 2. Review and confirm personal details (name, date of birth, current address).
- 3. Select Continue.
- 4. Complete steps by verifying using phone or address to secure account.
- 5. Notification on-screen displays that identity is verified successfully.

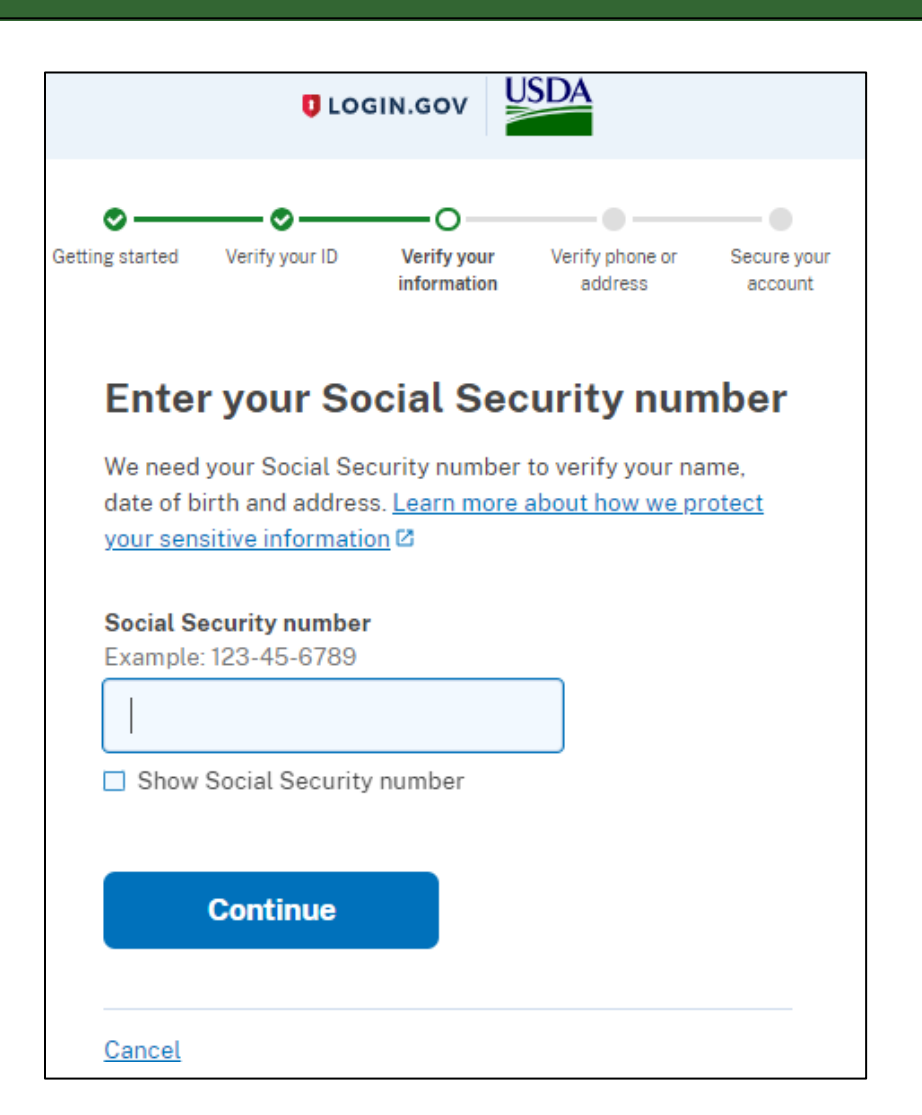

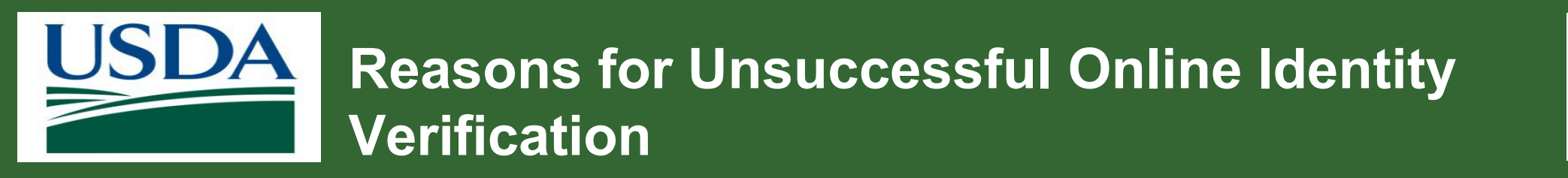

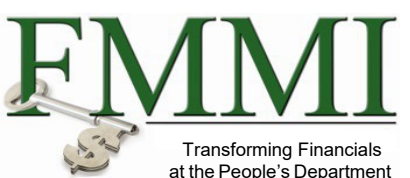

- 1. Not enough data
- 2. ID information recently changed
- 3. ID information incorrectly entered
- 4. Department of Motor Vehicles (DMV) information does not match Login.gov
- 5. User attempts exceeded

Next Step: Must visit a USDA Service Center in person

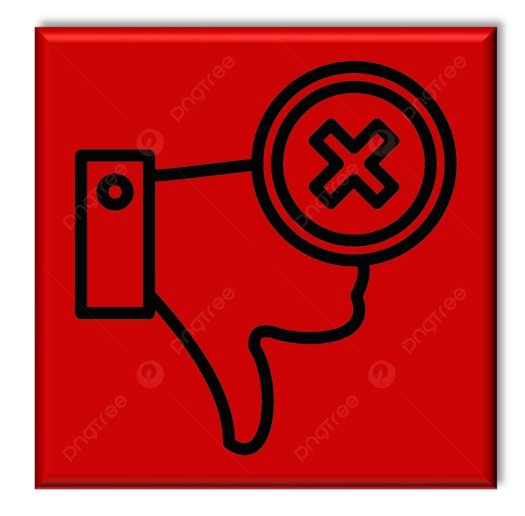
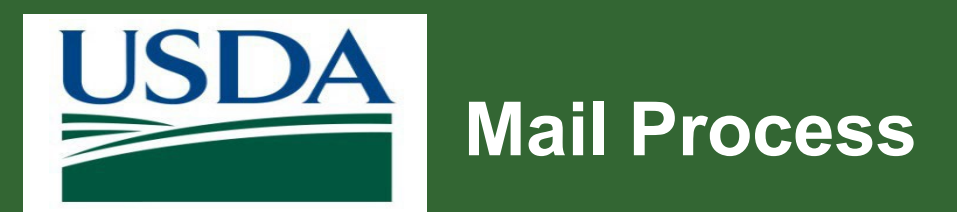

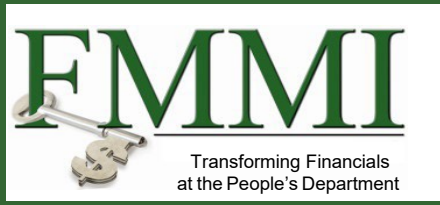

If you are unable to verify online, you can verify your address by mail. For example, when the phone number does not match DMV records.

- 1. Letter sent to an address that has been verified and associated with user.
- 2. If there is an address change, the user starts the identify verification process over with new address.
- 3. Letters are sent the next business day via USPS First-Class Mail.
- 4. Users receive a letter in the mail with a verification code to finish verifying identity.
- 5. Verification code expires 30 days after the date of the submission date.

Refer to this site for additional information: Verify address by mail.

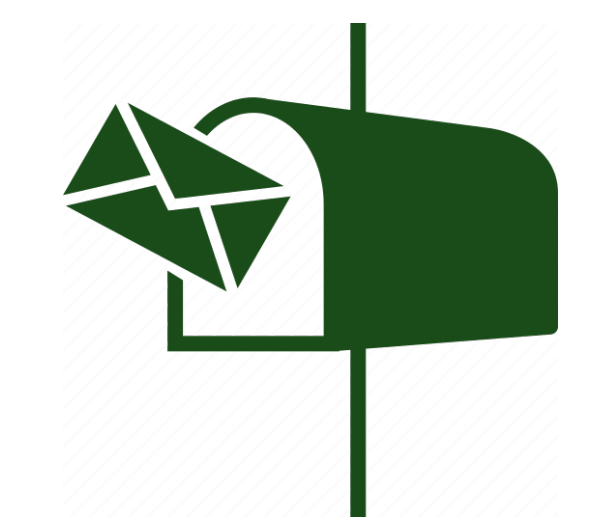

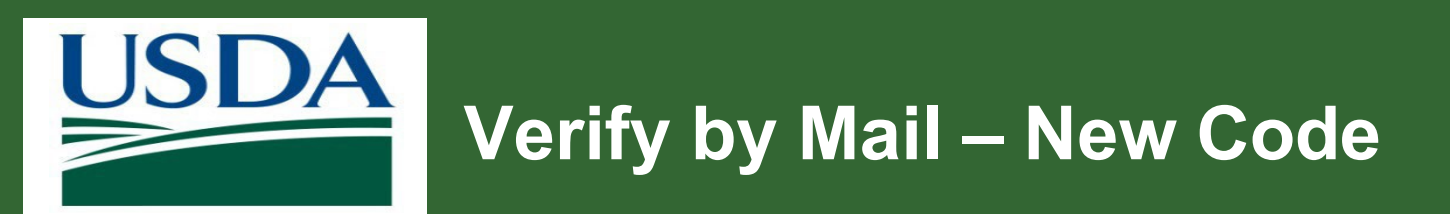

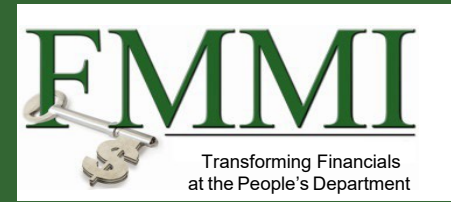

#### **Request a new verification code if:**

- The letter is not received within 5 to 10 days.
- Verification code expires.

## To request a new verification code:

- 1. Go to https://secure.login.gov.
- 2. Select Send me another letter when asked to enter code.
- 3. Contact government agency you are verifying for if you need to access their services before your letter arrives.

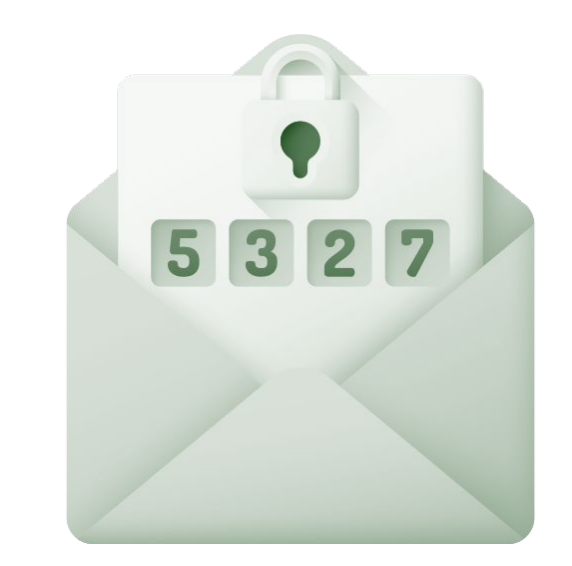

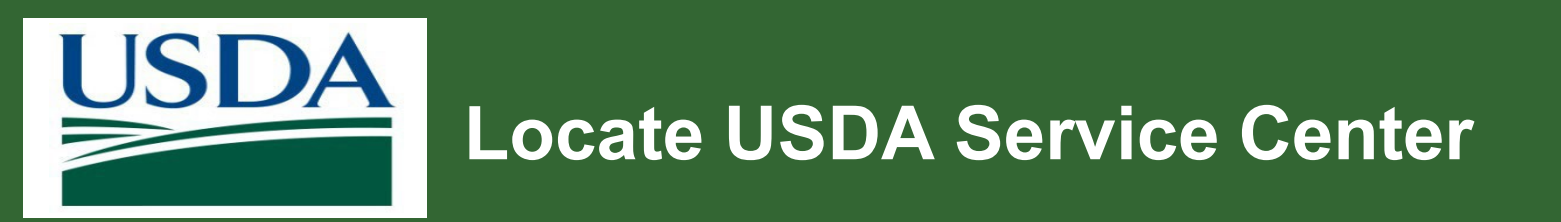

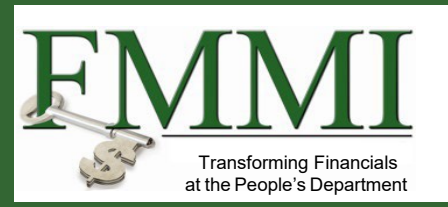

To find an USDA Service Center:

- 1. Access the <u>USDA</u> <u>eAuthentication website</u>.
- 2. Click Help.
- 3. Select Find Service Center.

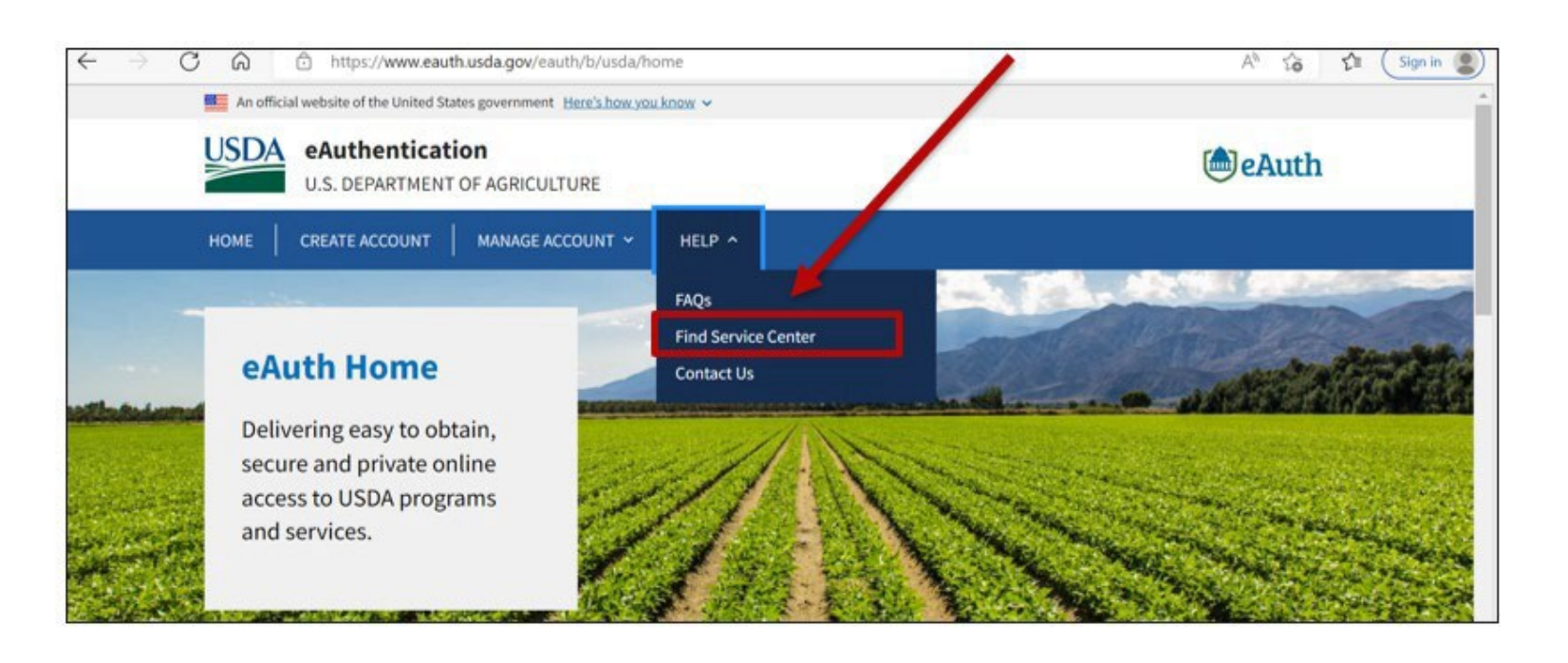

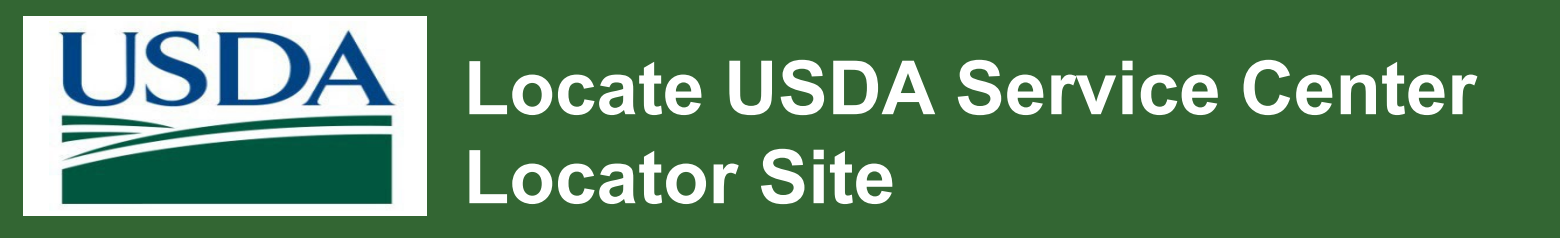

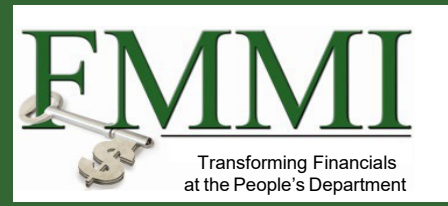

On the USDA Service Center Locator site:

- 1. Scroll down.
- 2. Enter valid **State** and **County**.
- 3. Click **GO**.

| <u>USDA Service Centers</u> are locations where<br>Service, or Rural Development employees<br>center and agency offices. If this locator d | e you o<br>for yo<br>loes no | can connect with Farm Ser<br>our business needs. Enter y<br>ot work in your browser, ple | vice Agency, Natura<br>our state and county<br>ease visit <u>offices.usd</u> | l Resources Conservation<br>below to find your local service<br>la.gov |
|----------------------------------------------------------------------------------------------------|------------------------------|------------------------------------------------------------------------------------------|------------------------------------------------------------------------------|------------------------------------------------------------------------|
| Visit the Risk Management Agency websit                                                                                                    | te to fi                     | nd a <u>regional or complianc</u>                                                        | <u>e office</u> or to find an                                                | i <u>insurance agent</u> near you.                                     |
| State                                                                                                    |                              | County                                                                                   |                                                                              | _                                                                      |
| Minnesota                                                                                                    | ~                            | Big Stone                                                                                | ~                                                                            |                                                                        |
| GO                                                                                                    |                              |                                                                                          |                                                                              |                                                                        |

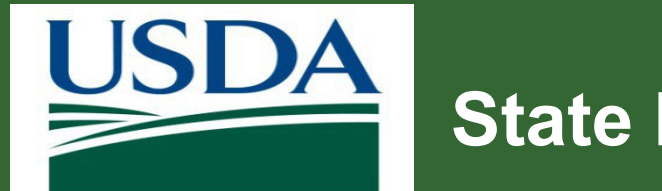

# **State List and Appointments**

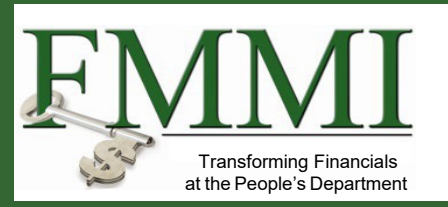

- 1. Click State.
- 2. Call service center nearest the user to make appointment.
- 3. On the day of appointment:
  - Bring at least one form of government-issued photo ID.
  - Bring the email address used to register account.

| <b>Ortonville Service Center</b><br>Farm Service Agency Office<br>(320) 839-6121 | Physical Address<br>990 Us Hwy 12<br>Ortonville, MN 56278<br><u>Get Directions</u> | <b>Mailing Address</b><br>990 Us Hwy 12<br>Ortonville, MN 56278 |
|----------------------------------------------------------------------------------|------------------------------------------------------------------------------------|-----------------------------------------------------------------|
| Ortonville Service Center                                                        | Physical Address                                                                   | Mailing Address                                                 |
| Conservation Service Office<br>(320) 839-6149                                    | Ortonville, MN 56278<br>Get Directions                                             | available                                                       |

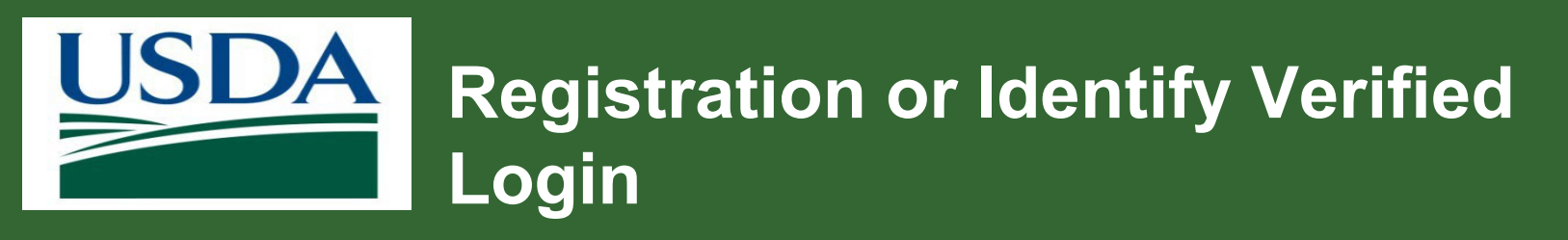

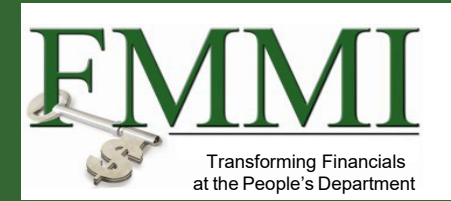

Login after the identity is verified.

- 1. Click Login.gov.
- 2. Enter **User ID** and **Password**.
- 3. Click Sign in.
- 4. A message displays confirming that the user has a secured USDA login.gov account.

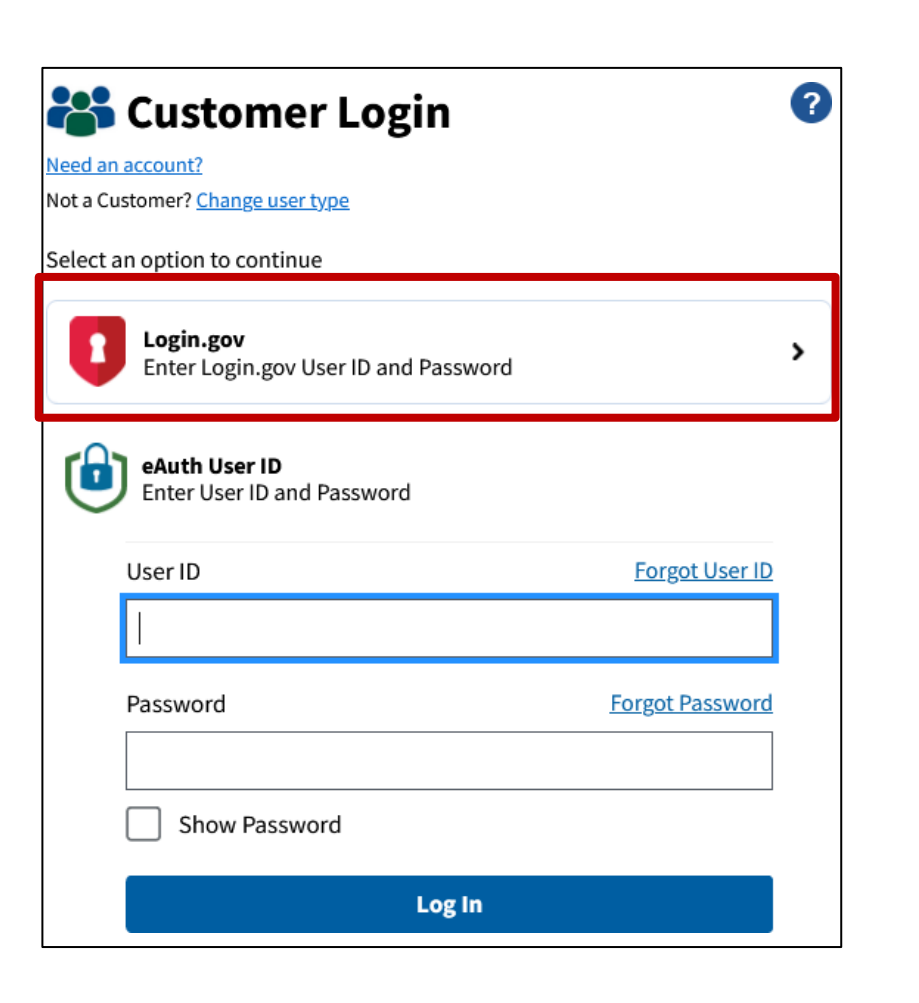

| U LOGIN.C                                                                                                    | sov USDA                                                                                                    |
|----------------------------------------------------------------------------------------------------|----------------------------------------------------------------------------------------------------|
| USDA eAuther<br>Login.gov to allo<br>your account sa                                                                                                    | <b>D</b><br><b>ntication</b> is using<br>ow you to sign in to<br>afely and securely.                                                                                                    |
| Sign in                                                                                                    | Create an account                                                                                                    |
| o: · · · · ·                                                                                                    | and a state of the state of the |
| Sign in for existi                                                                                                    | ng users                                                                                                    |
|                                                                                                    |                                                                                                    |
| Email address                                                                                                    |                                                                                                    |
| Email address<br>Password                                                                                                    |                                                                                                    |
| Email address Password Show password                                                                                                    |                                                                                                    |
| Email address Password Show password                                                                                                    | gn in                                                                                                    |
| Email address Password Sign in with your government                                                                                                    | ign in<br>:employee ID                                                                                                    |
| Email address Password Sign in with your government Back to USDA eAuthenticati                                                                                             | ign in<br>employee ID                                                                                                    |
| Email address Password Sign in with your government Back to USDA eAuthenticati Forgot your password?                                                                       | ign in<br>:employee ID                                                                                                    |
| Email address Password  Show password  Sign in with your government Back to USDA eAuthenticati Forgot your password? Security Practices and Privac                         | ign in<br>employee ID<br>ion                                                                                                    |
| Email address Password Show password Sign in with your government Back to USDA eAuthenticati Forgot your password? Security Practices and Privacy Privacy Act Statement ca | ign in<br>employee ID<br>ion                                                                                                    |

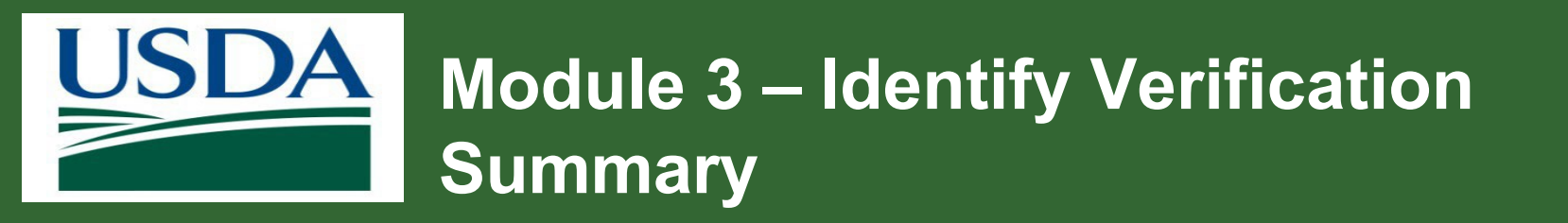

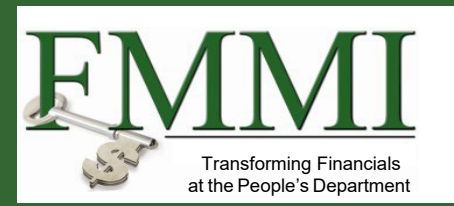

You should now be able to:

• Describe the identify verification process.

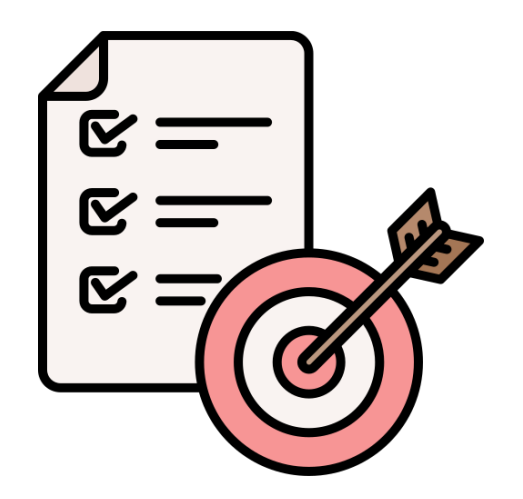

# Module 4 ezFedGrants User Roles

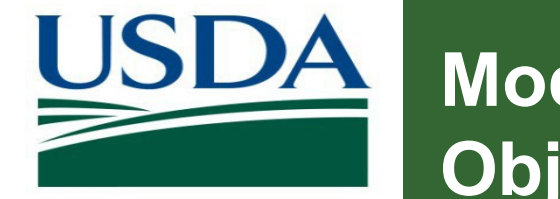

# Module 4 – ezFedGrants User Roles Objectives

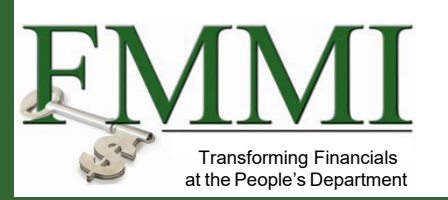

After completing this module, you should be able to:

- Describe recipient roles available in ezFedGrants.
- List the ezFedGrants functions available for each role.

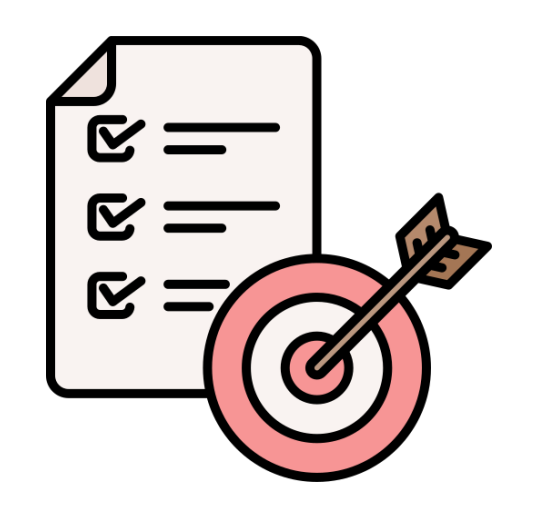

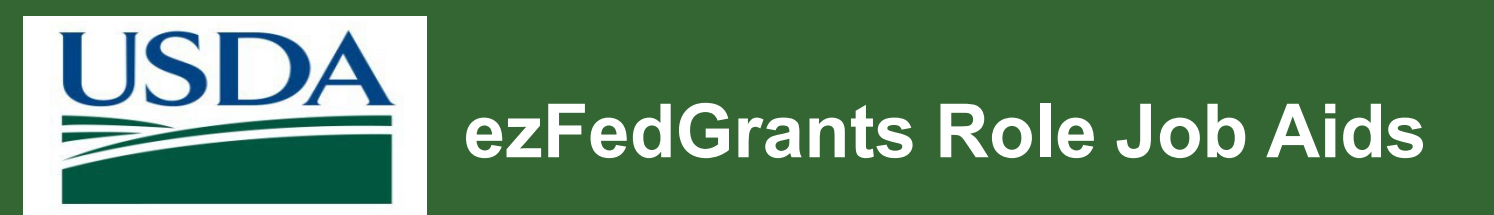

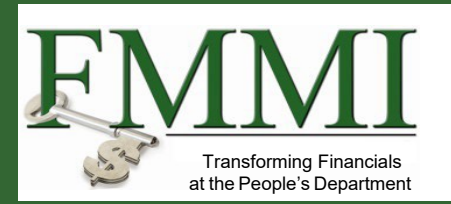

- <u>ezFedGrants External Portal User Roles</u>
   <u>and Definitions</u>
- Working with Multiple Organizations
- <u>Access and User Roles</u>

| Access and User Roles                                                                                                    |  |  |  |  |  |
|----------------------------------------------------------------------------------------------------|--|--|--|--|--|
|                                                                                                    |  |  |  |  |  |
| These documents provide information on gaining access to the ezFedGrants External Portal,<br>understanding the various user roles, and updating your ezFedGrants External Portal user profile.                                                                                                    |  |  |  |  |  |
|                                                                                                    |  |  |  |  |  |
| Training Materials                                                                                                    |  |  |  |  |  |
| To use the ezFedGrants External Portal, users must obtain a verified identity Login.gov account that is<br>linked with a USDA eAuth. Once obtained, a user must request a Role Assignment and be assigned a<br>user role in the ezFedGrants External Portal. Also included are guidance for Grants Administrative<br>Officers (GAOs), who are responsible for managing user access, among other responsibilities. |  |  |  |  |  |
| General Information                                                                                                    |  |  |  |  |  |
| FAQs - Onboarding and Accessing ezFedGrants                                                                                                    |  |  |  |  |  |
| eAuthentication                                                                                                    |  |  |  |  |  |
| For information and guidance on creating a Login.gov account for use with ezFedGrants and other                                                                                                    |  |  |  |  |  |
|                                                                                                    |  |  |  |  |  |

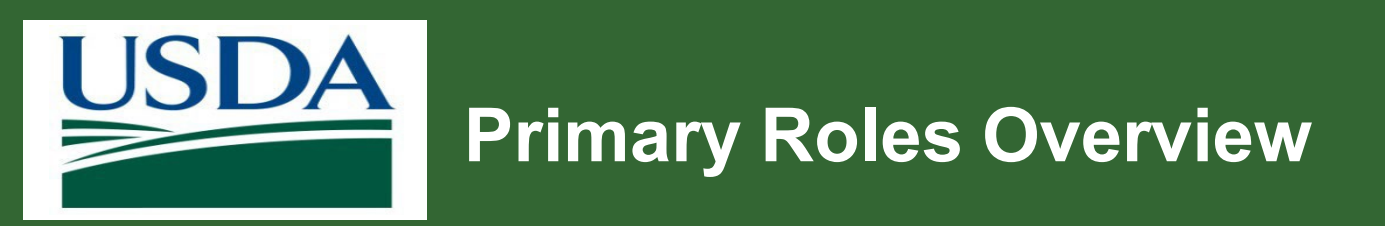

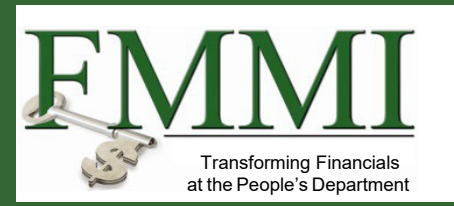

- Each user may only have one primary role assigned within ezFedGrants.
- Each organization may have multiple users with the same primary role.
- For example, three GAOs, two SOs, six GPs.

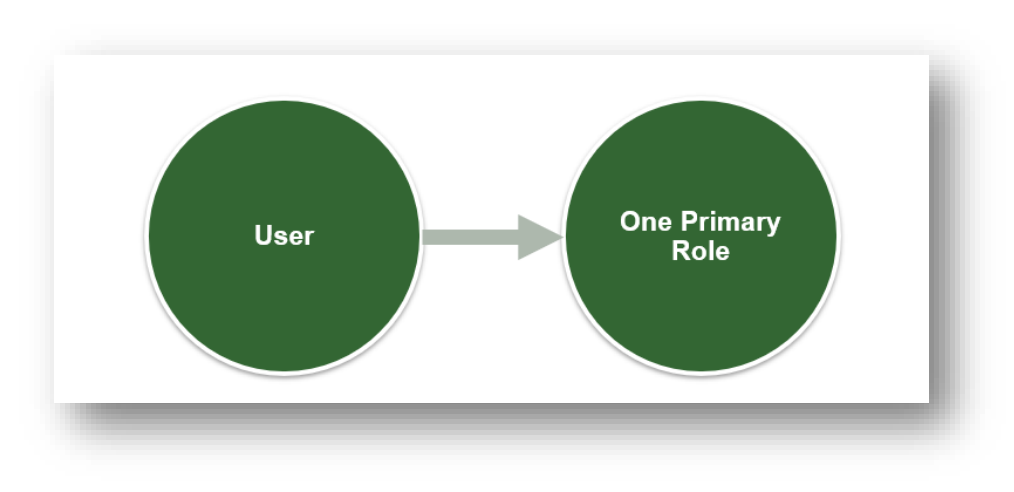

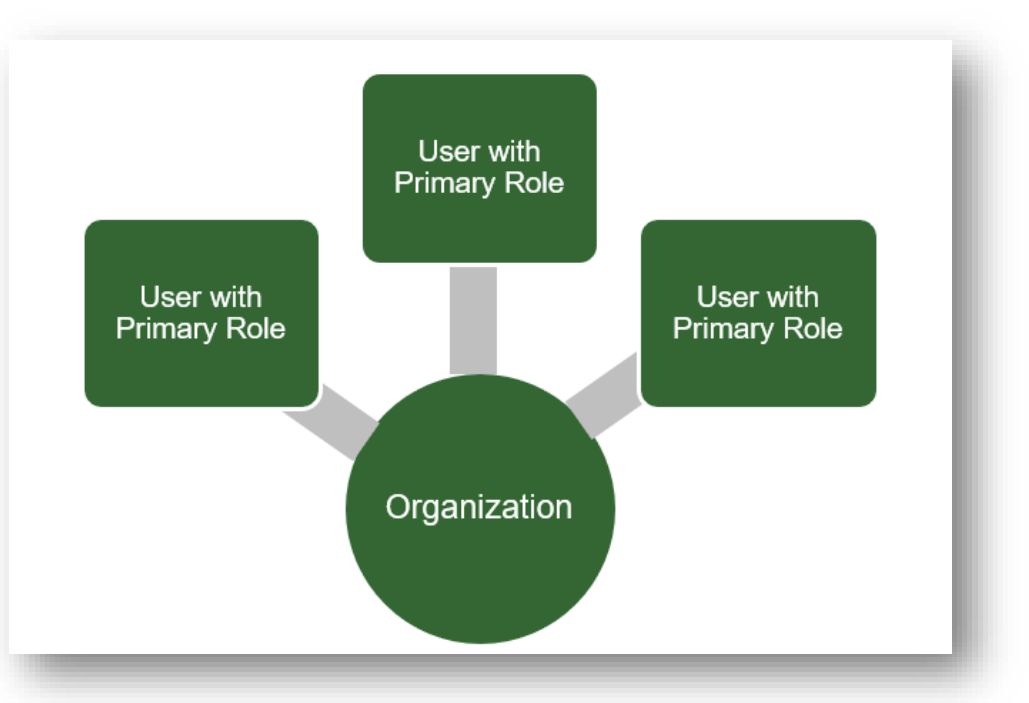

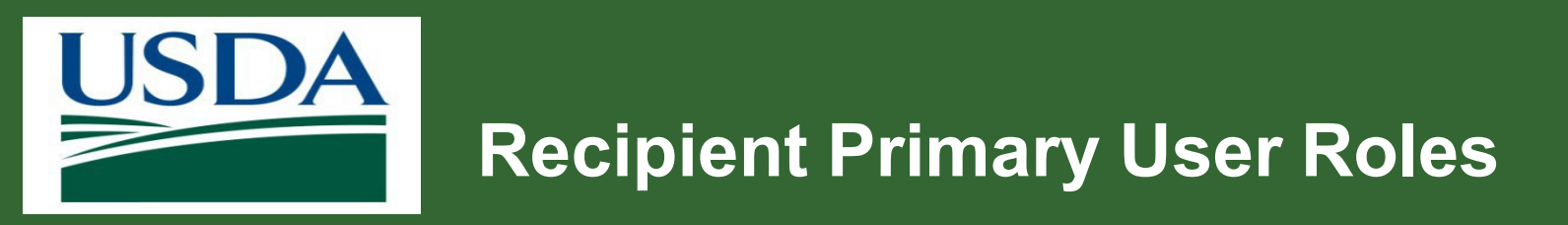

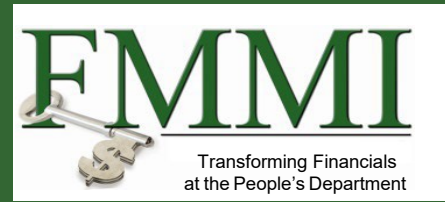

There are three primary roles available to ezFedGrants external portal users (grant award applicants and recipients).

- Grants Administrative Officer (GAO)
- Grants Processor (GP)
- Signatory Official (SO)

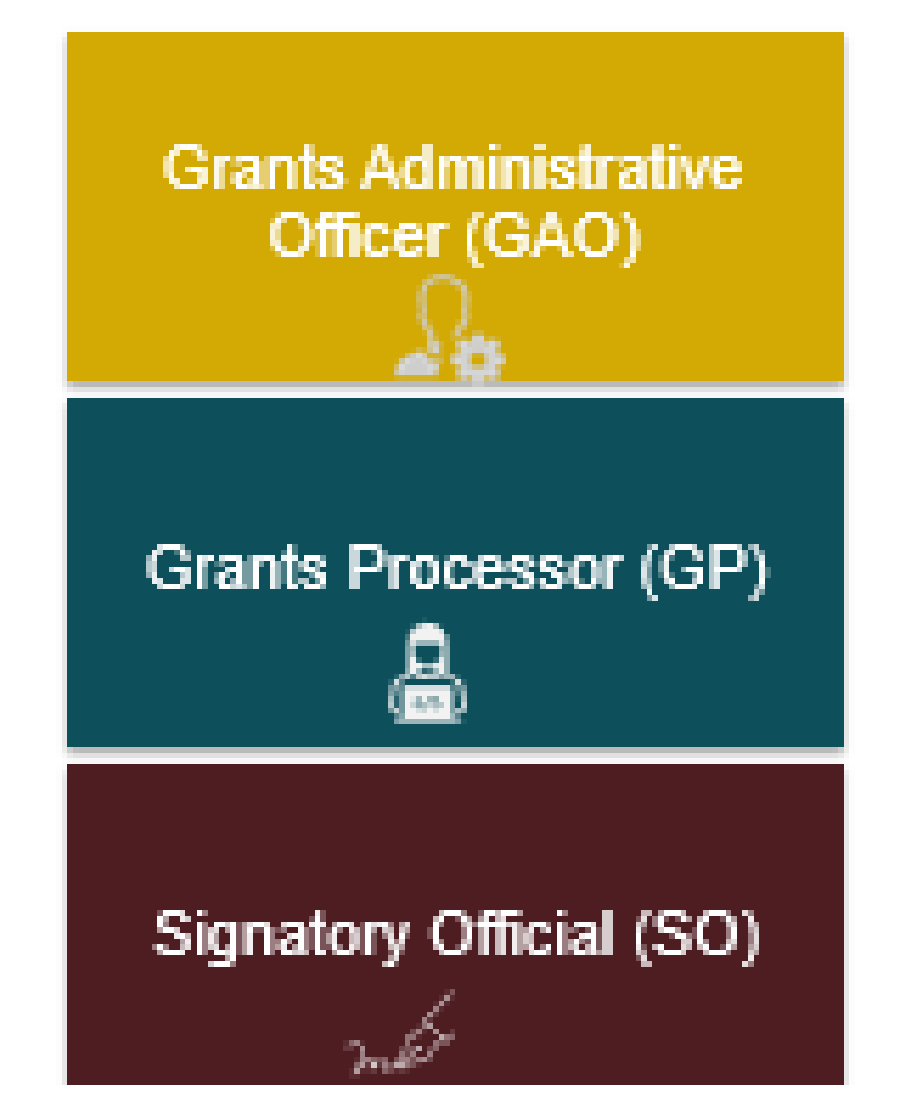

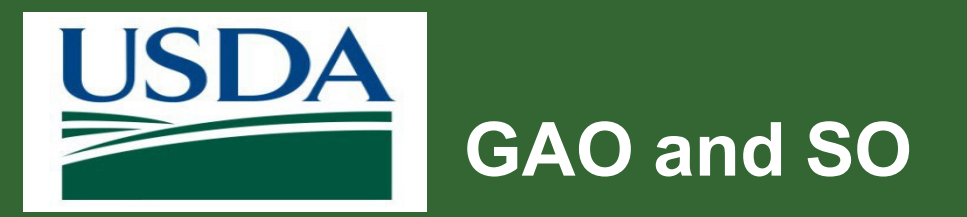

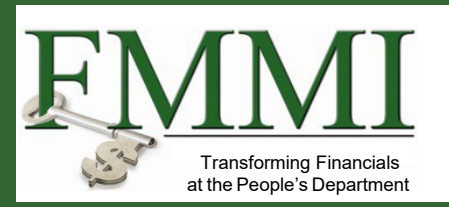

At least one GAO and one SO is required to submit applications and sign agreements.

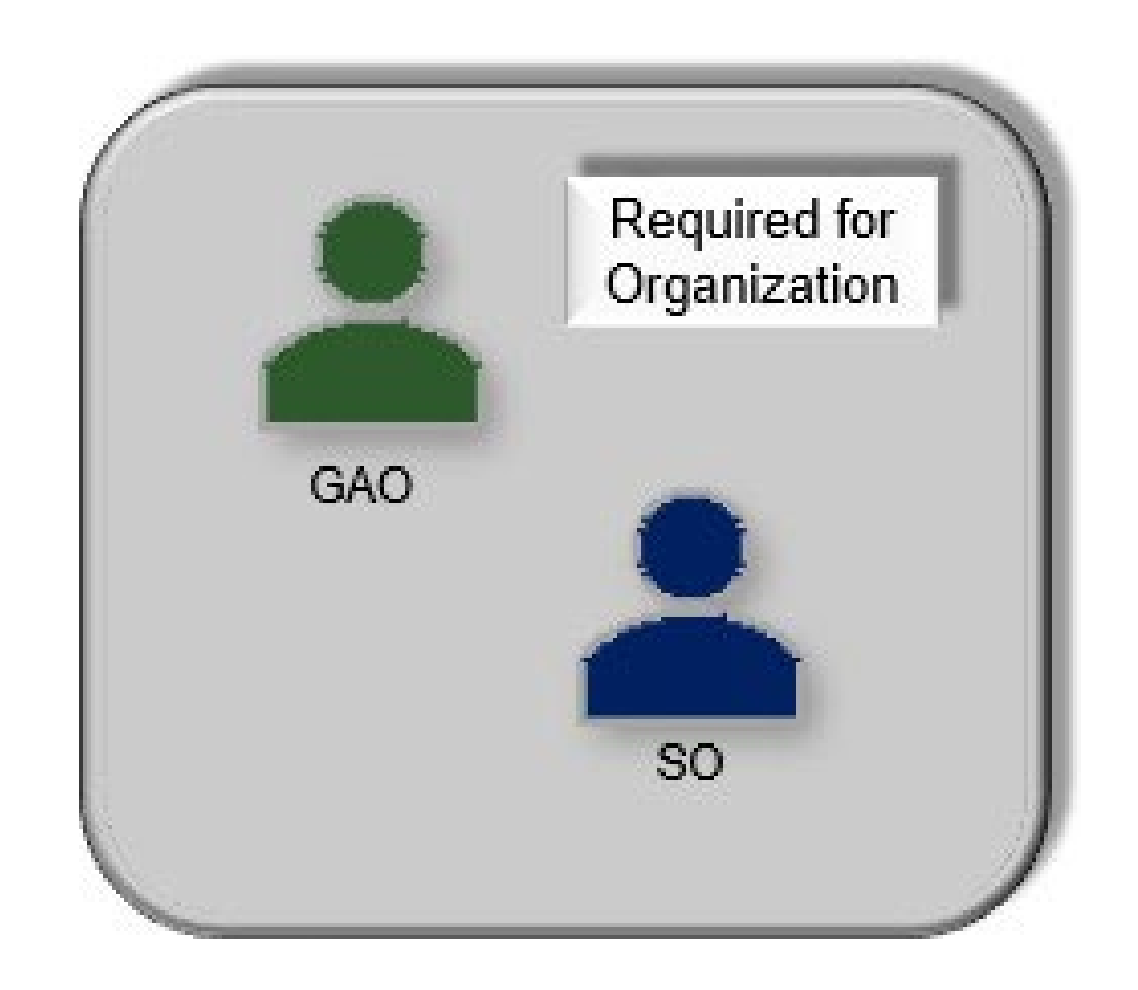

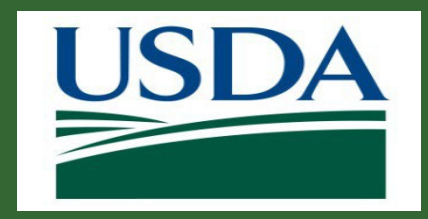

# Grants Administrative Officer (GAO) Overview

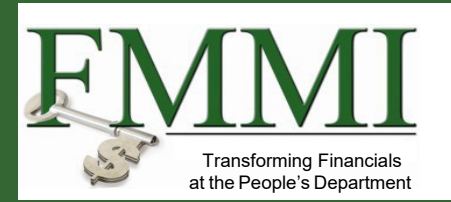

- Organization's account administrator.
- The initial GAO access request is approved by their USDA Agency Grants Management Officer (AGMO).
- All subsequent user access requests, including additional GAOs, GPs, SOs, are approved by the GAO.

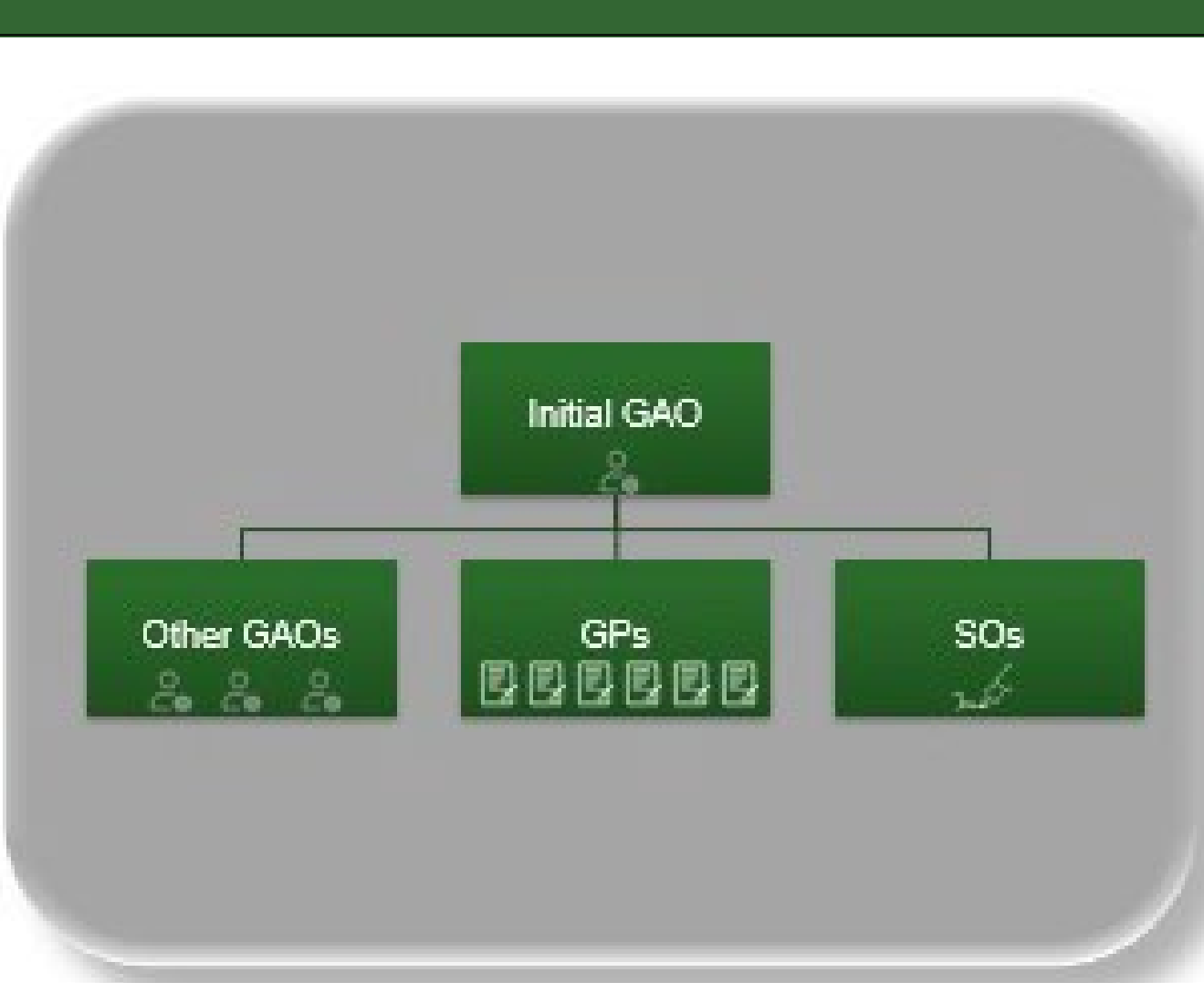

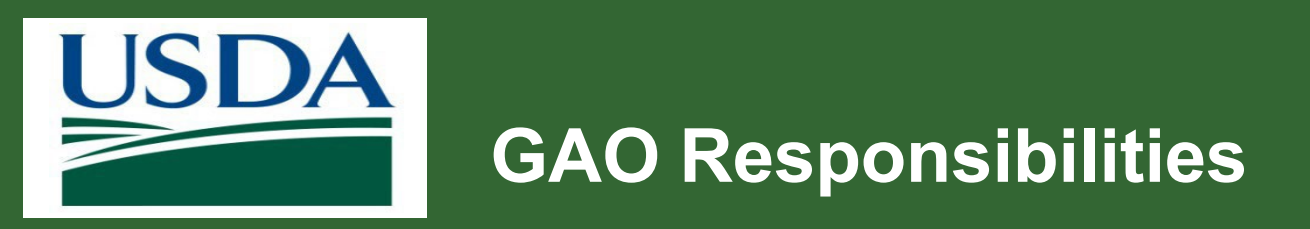

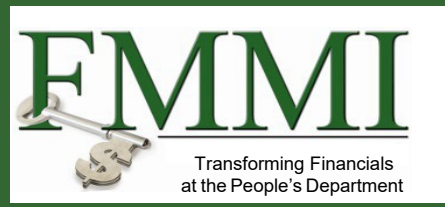

## **Roles and Access**

- Approves access requests.
- Changes user roles.
- Deactivates user access.

## **Opportunities and Award Documents**

• Views opportunities and award documents.

## Applications

- Creates and displays applications.
- Reassigns draft, draft pending signature or returned applications.

## Claims

- Creates and displays claims.
- Reassigns draft, draft pending signature or returned claims.

## Reports

- Views reports.
- Prepares and submits financial and performance progress reports for agreements.
- Reassigns draft, draft pending signature or returned applications.

## **Certifying Official Optional**

 Can be designated as Certifying Official (secondary role).

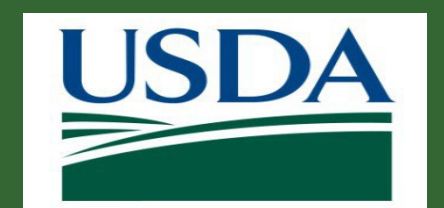

# Grants Processor (GP) Responsibilities

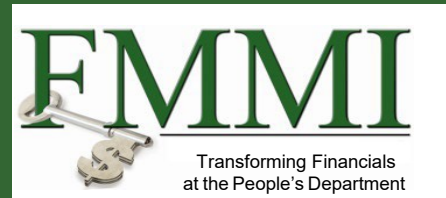

## **Opportunities and Award Documents**

• Views opportunities and award documents.

## **Applications**

• Creates and views applications.

## Claims

· Creates and views claims.

Similar to GAO but cannot manage access, roles or work item assignments.

Can be designated as Certifying Official (secondary role) on claims and progress reports.

## Reports

- Views reports.
- Prepares and submits financial and performance progress reports for agreements.

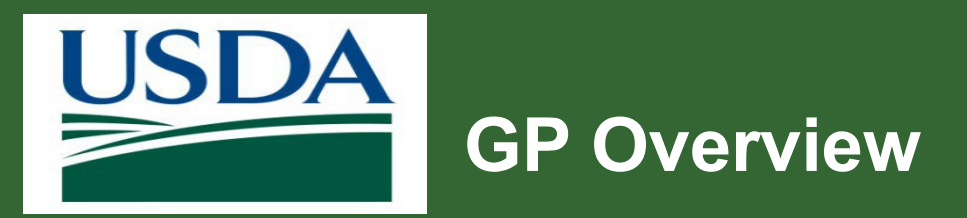

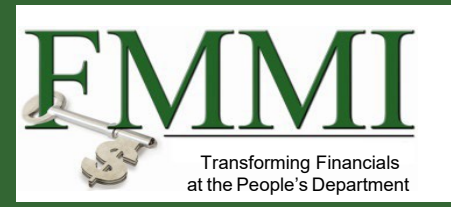

- There is no limit to the number of GPs an organization can have.
- GPs cannot be assigned to specific agreements but can be listed as a partner.
- GPs can access all reports agreements for an organization.

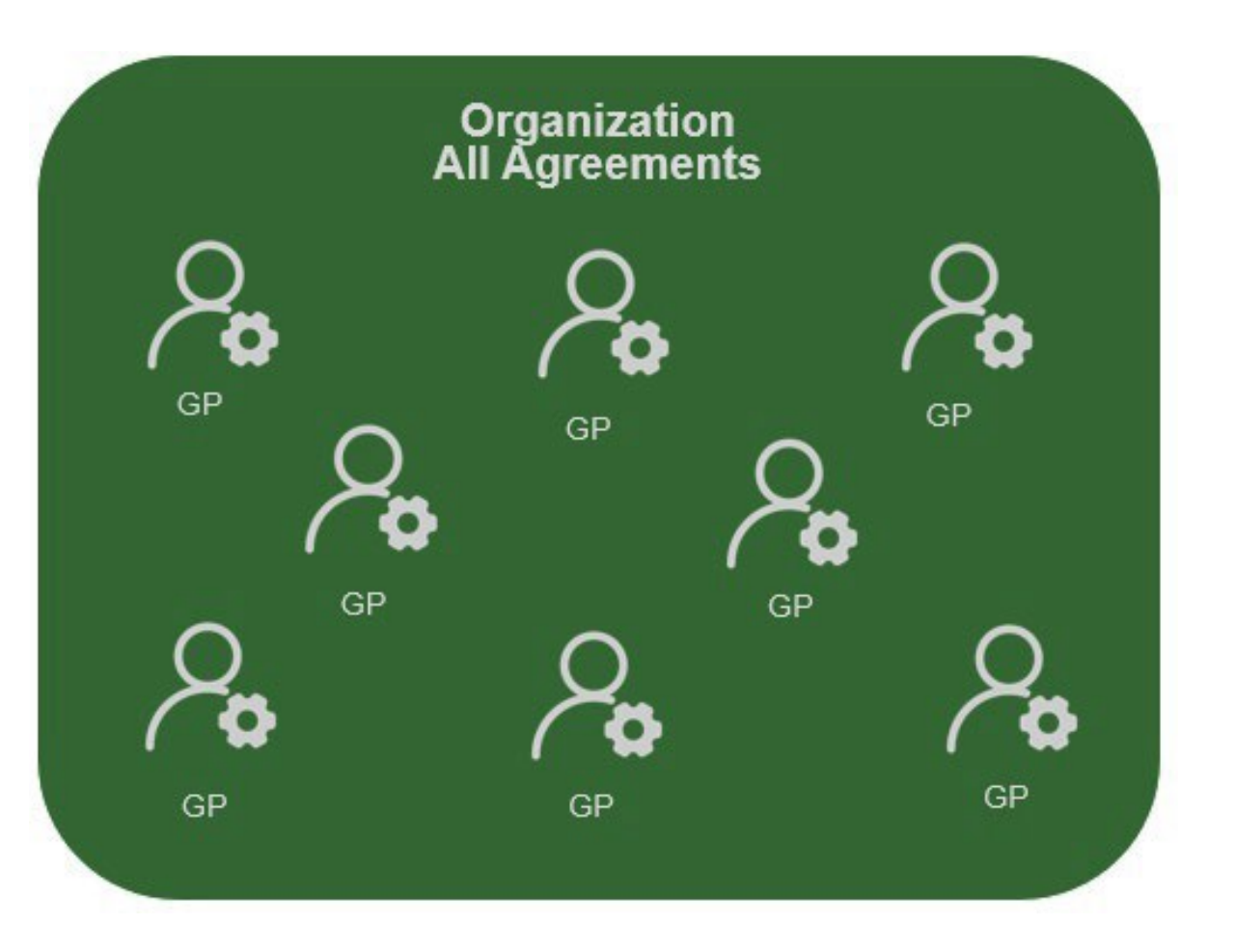

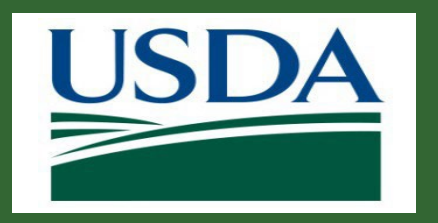

# Signatory Official (SO) Overview and Responsibilities

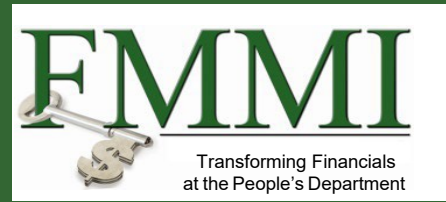

- Each organization must have at least one SO.
- Limited scope compared to others.

**Opportunities and Award Documents** Views opportunities and award documents.

#### **Applications**

Reviews and digitally signs and submits applications

#### Agreements

Reviews and digitally signs and submits agreements.

#### Amendments

Reviews and digitally signs and submits amendments.

#### Claims

Reviews and digitally signs and submits claims.

#### Reports

- Displays reports.
- Prepares and submits financial and performance progress reports for agreements.

#### **Certifying Official Optional**

Can be designated as Certifying Official (secondary role) on applications, claims and progress reports.

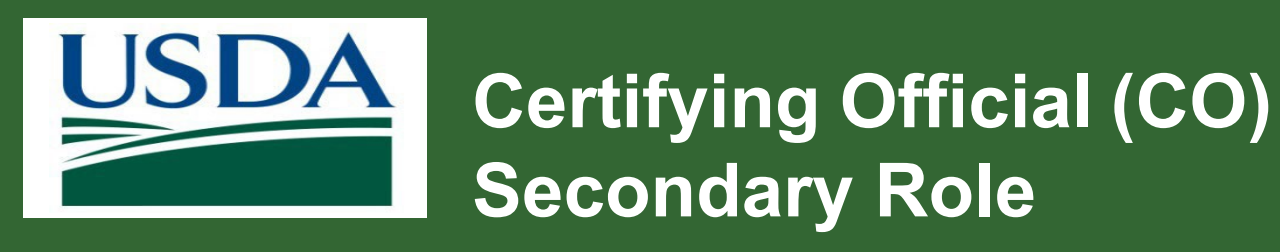

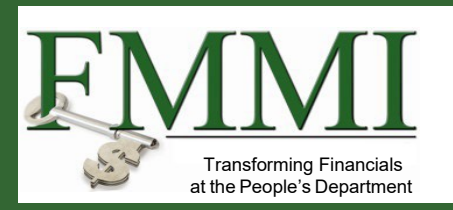

- A **temporary** role assigned to a specific work item to review and submit, such as claims and reports.
- Does not require a separate account.
- Additional review level prior to final submission to USDA agency.
- Anyone can be a certifying official if they have an active system user role with the organization.

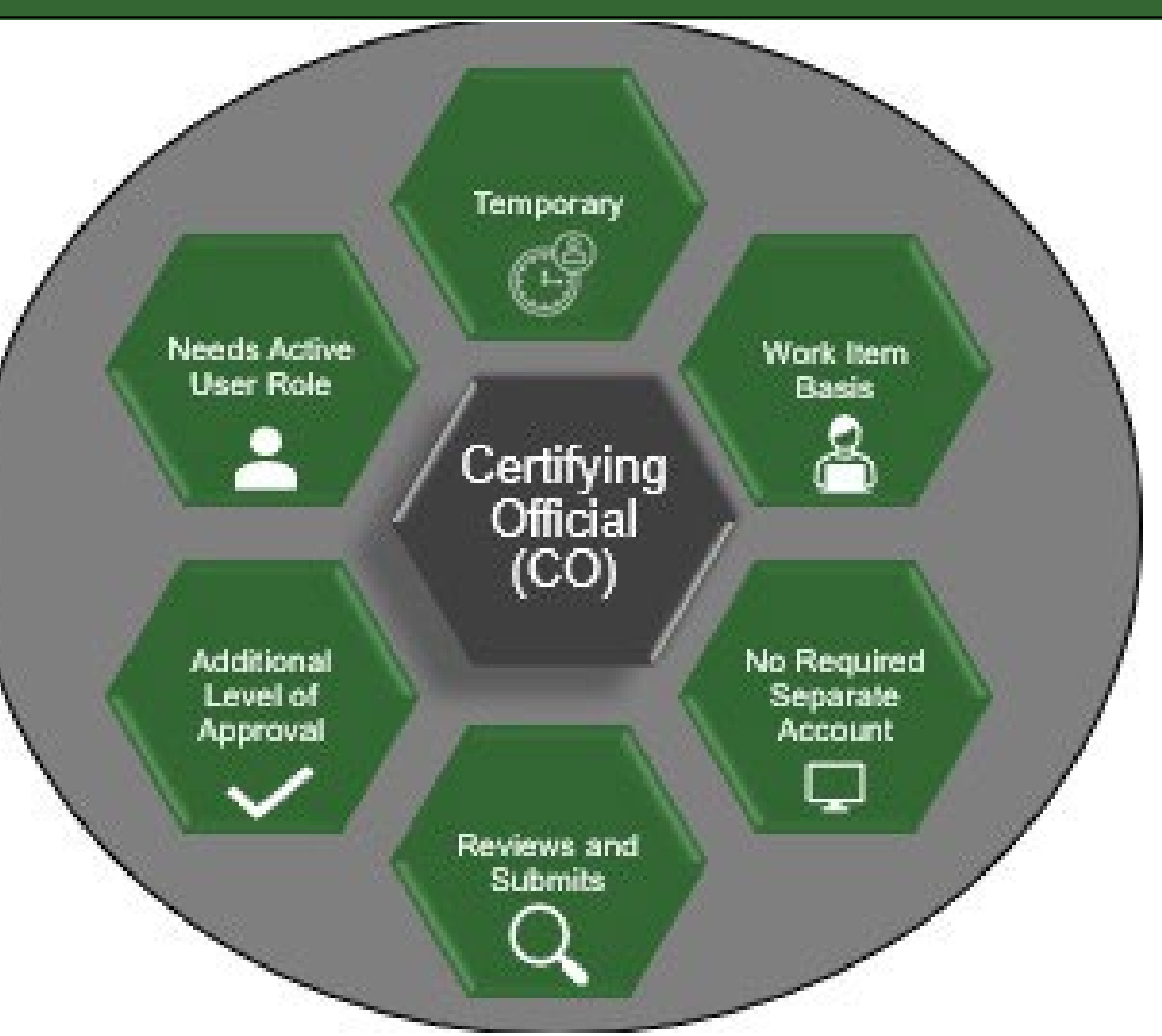

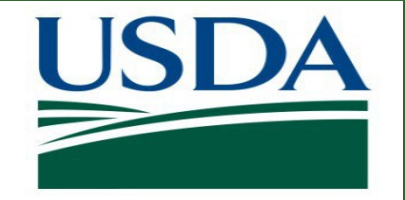

# Module 4 – ezFedGrants User Roles Summary

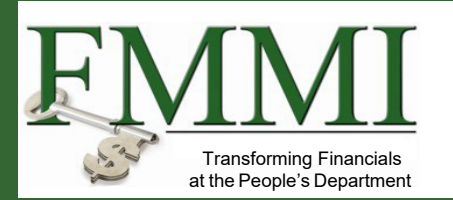

You should now be able to:

- Describe recipient roles available in ezFedGrants.
- List the ezFedGrants functions available for each role.

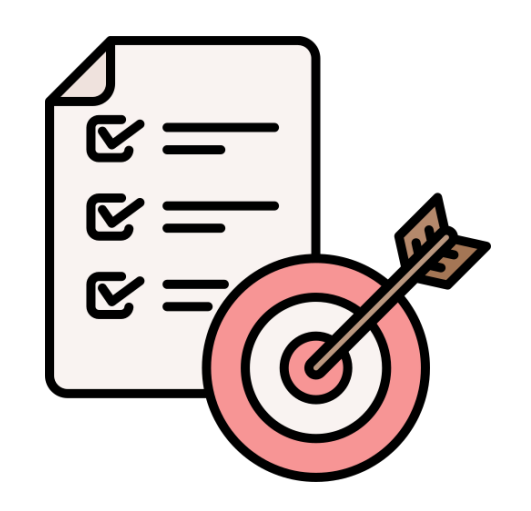

# Module 5 External Portal Role Assignment

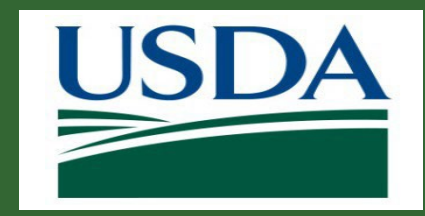

# Module 5: ezFedGrants Role Assignment Objectives

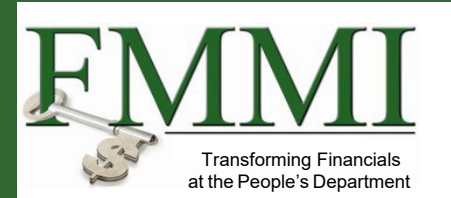

After completing this module, you should be able to:

• Describe the process for role assignment in the external ezFedGrants portal.

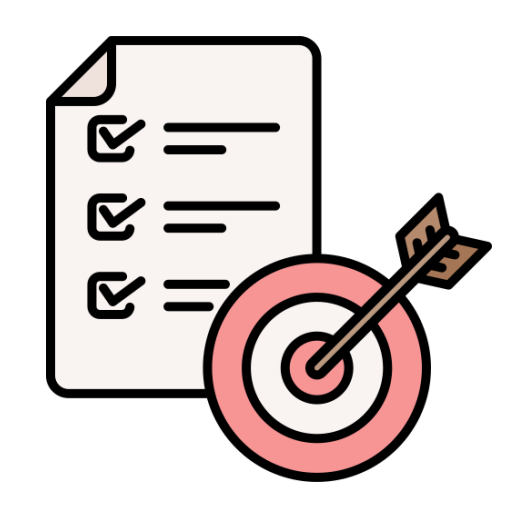

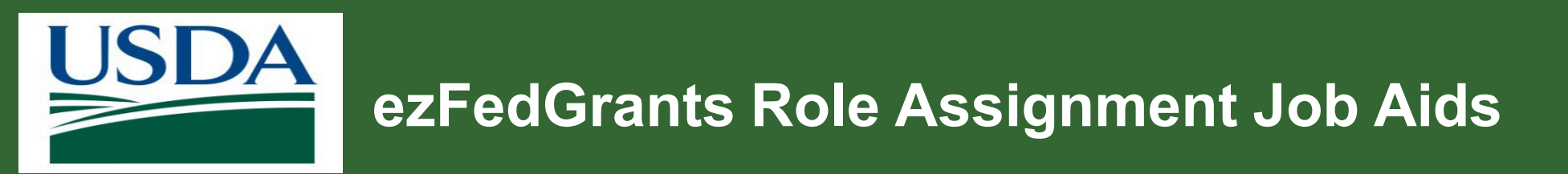

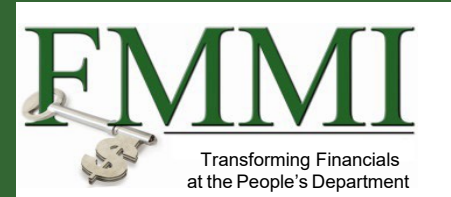

- Role Assignment Request
- <u>Role & Access Management</u> (for GAOs)

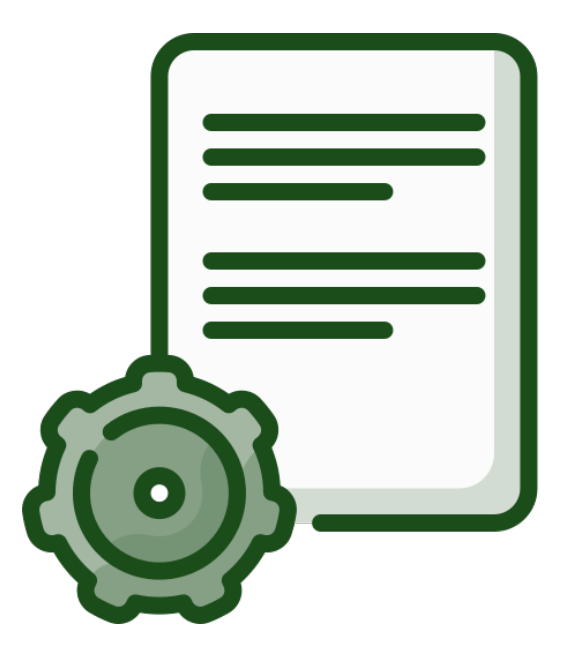

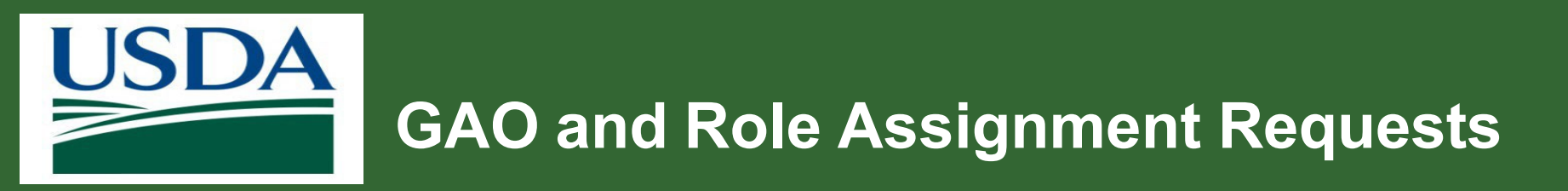

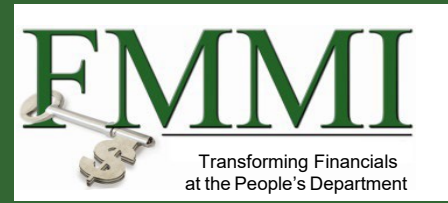

- USDA Agency Grants Management Officer (AGMO) approves organization/recipient GAO role assignment requests.
- GAO reviews and approves all other organizational role assignments, including additional GAO requests.

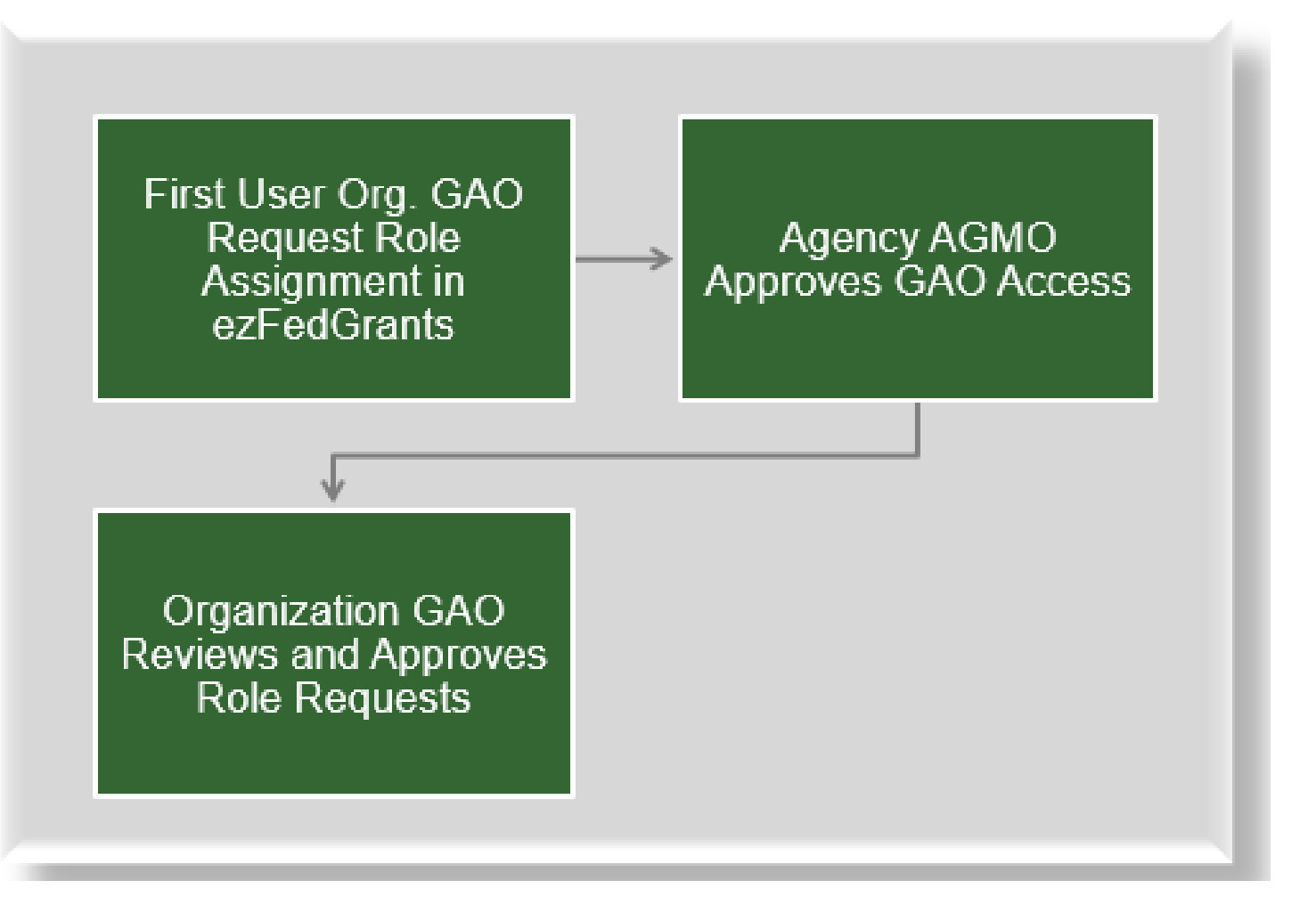

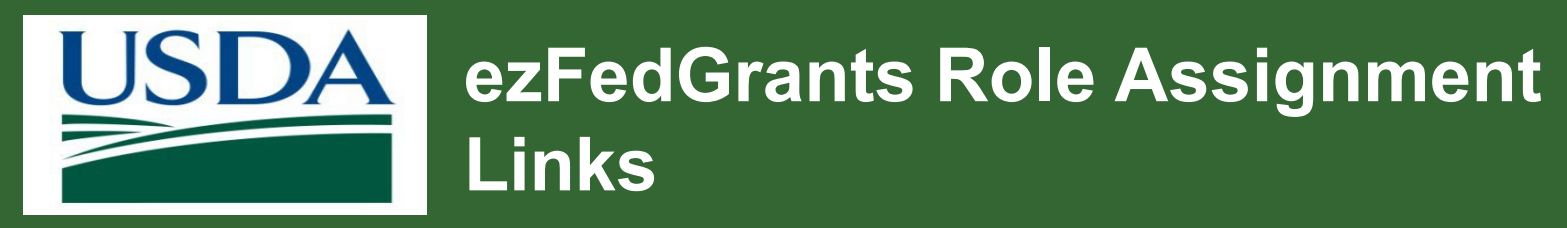

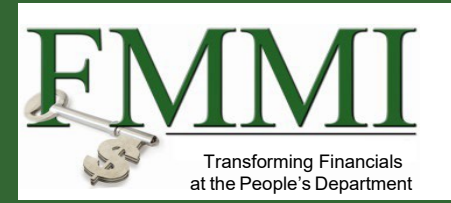

- All users follow the same procedure for submitting the Role Assignment request.
- Identity verified Login.gov access is required prior to starting.
- The direct link to ezFedGrants is <u>https://grants.fms.usda.gov</u>
- Alternatively, go to the ezFedGrants information website at <u>www.usda.gov/ocfo/ezfedgrants</u>
- Click Launch ezFedGrants button.

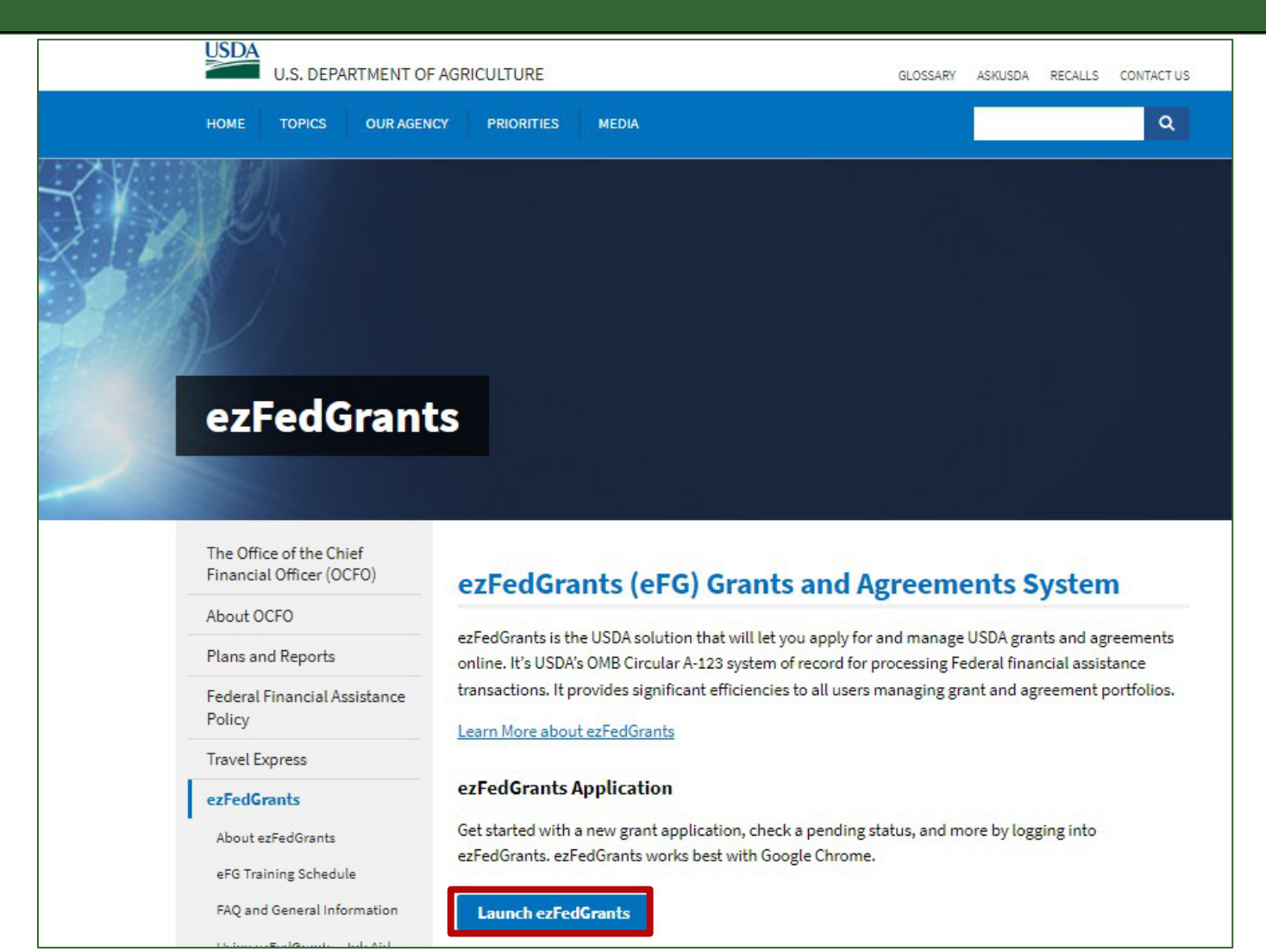

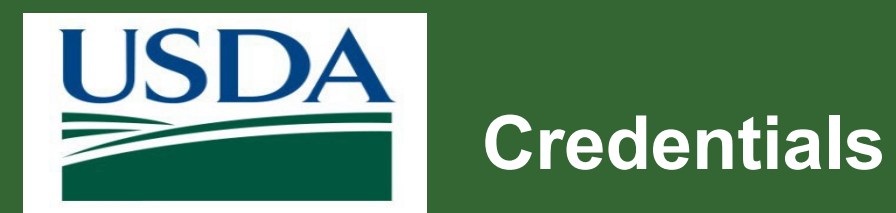

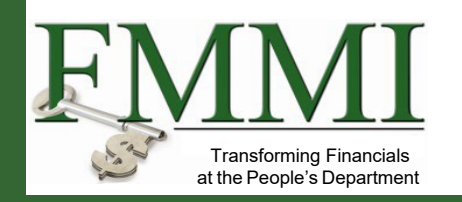

Enter Login.gov **User ID** and **Password** to enter site.

| 鷭 Customer Login                                         | ?               |  |
|----------------------------------------------------------|-----------------|--|
| Need an account?                                         |                 |  |
| Not a Customer? Change user type                         |                 |  |
| Select an option to continue                             |                 |  |
| <b>Login.gov</b><br>Enter Login.gov User ID and Password | >               |  |
| eAuth User ID<br>Enter User ID and Password              |                 |  |
| User ID                                                  | Forgot User ID  |  |
|                                                          |                 |  |
| Password                                                 | Forgot Password |  |
|                                                          |                 |  |
| Show Password                                            |                 |  |
| Log In                                                   |                 |  |

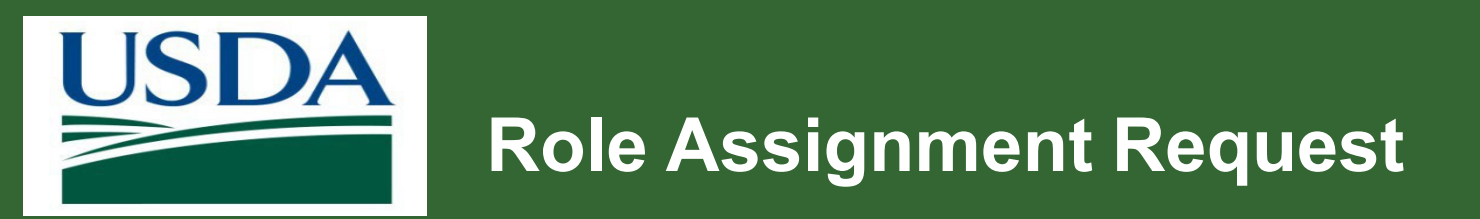

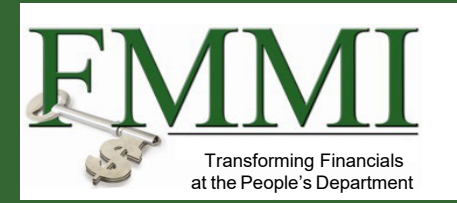

- 1. Go to **ezFedGrants Home** to request a user role.
- 2. Click Create Role Assignment Request.

| USDA e <u>z</u> FedGrants |                                                                                                    |
|---------------------------|----------------------------------------------------------------------------------------------------|
| Home                      | Role Assignment Request                                                                                     |
| Contact USDA              | Welcome to the USDA External Portal!                                                                        |
| Training/Guidance         | You are not yet registered with an organization and have not had a role assigned.                           |
|                           | Please click the <b>Create Role Assignment Request Link</b> below.<br><u>Create Role Assignment Request</u> |

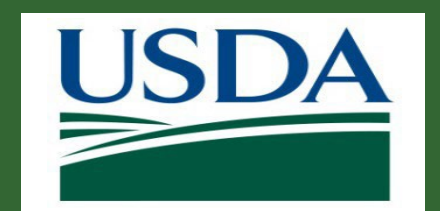

# Agency and Request Justification

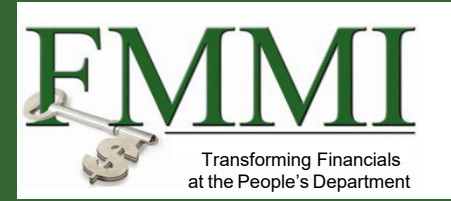

- 1. Click User Role dropdown.
  - If first user for organization, select **Grants Administrative Officer**.
- 2. Click **Agency** dropdown and select **Agency**.
- 3. In the Access Request Comments text box, enter justification for role assignment request.
- 4. Click Next.

| USDA e <u>z</u> FedGrants                                                |                | 옷Test U      | nregistered2 |
|--------------------------------------------------------------------------|----------------|--------------|--------------|
| Role Assignment Request RA-5891                                          | Close Withdraw | <u>S</u> ave | Next >≥      |
| <b>1. Role Selection</b> 2. Organization 3. Personal In                  | formation      |              |              |
| Role Selection<br>* User Role                                            |                |              |              |
| Grant Administrative Officer 🗸 🗸                                         |                |              |              |
| * Agency                                                                 |                |              |              |
| APHIS V                                                                  |                |              |              |
| Access Request Comments<br>* Why are you submitting this access request? |                |              |              |
| Additional Information                                                   |                |              |              |

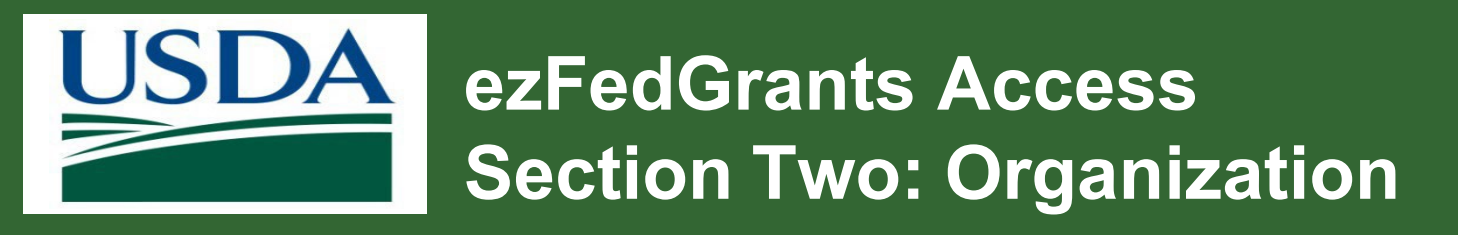

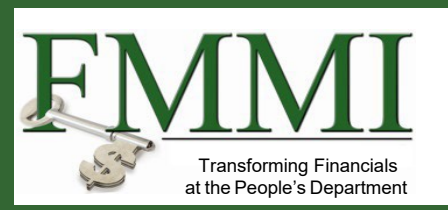

# Click **Add Organization** to open the **Search Organization** window.

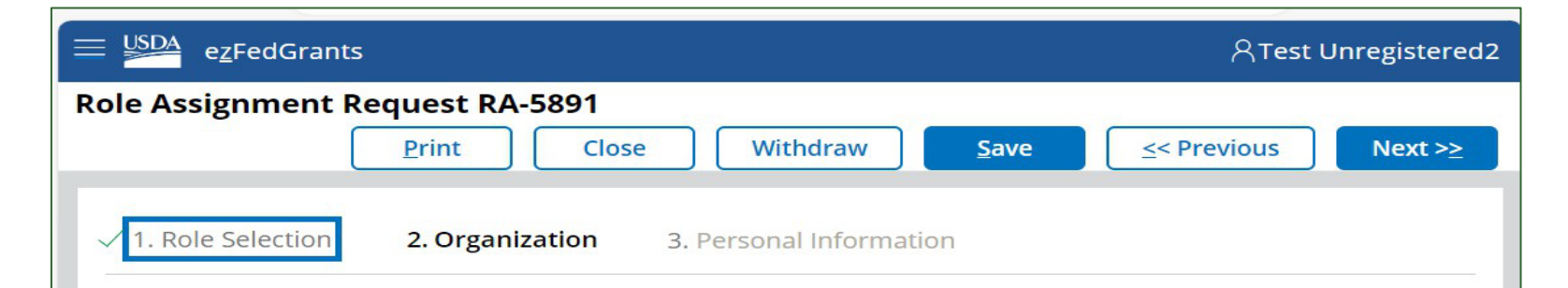

#### Select Organization(s)

Click Add Organization to search for an organization you want to join. After selecting an organization, it will appear below. You must select at least one organization to submit your access request. Organizations must be registered on SAM.gov and have a record in the ezFedGrants System to be available for selection here. If your organization has not previously registered on SAM.gov, please complete the registration process at <u>https://sam.gov</u>. If your organization is registered on <u>SAM.gov</u> but does not appear here, please use the Contact USDA link on the left to contact the ezFedGrants Help Desk. Please include your organization's DUNS Number and CAGE code (if known) in your message.

If you are affiliated with multiple organizations, click Add Organization again to add more organizations.

Please provide Point of Contact (POC) details for each organization. A POC is someone from the organization who can verify your affiliation with that organization, if necessary.

Click Remove to remove an organization you do not want to join.

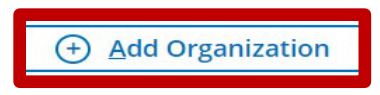

Additional Information

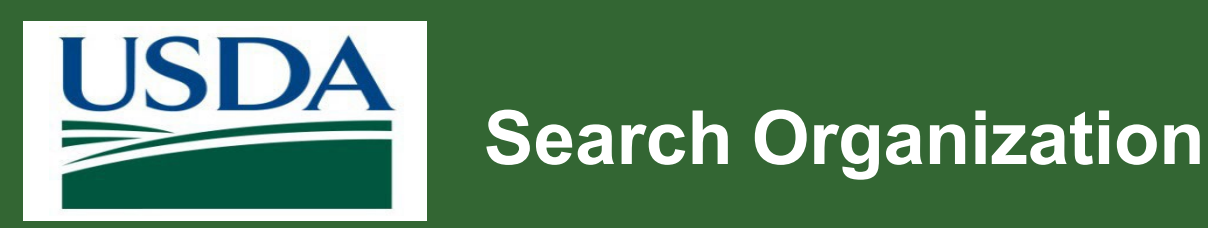

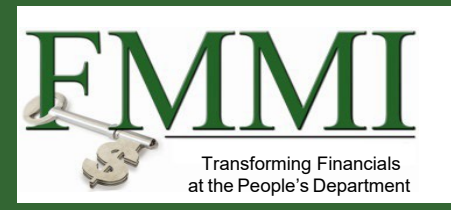

- Enter search criteria for organization.
- A Unique Entity Identifier (UEI) is recommended, if available, as it is the primary way for organizations to be identified by the Federal Government.
- If the UEI is not working, email ezFedGrants help desk.
- Click Search.

| Organization Name              | UEI Number ⑦                              | EFT Number 🕜                                                     |
|--------------------------------|-------------------------------------------|------------------------------------------------------------------|
| CAGE Code 🕜                    | City                                      | State V                                                          |
| Postal Code 🕜                  | Country                                   | ASAP ID ?                                                        |
| DUNS Number 🕐                  | DUNS+4 ?                                  |                                                                  |
| Multiple search criteria narro | ws the search (works as a <b>filter</b> ) | <b>rems</b> in your search criteria <i>(i.e. Instead of City</i> |

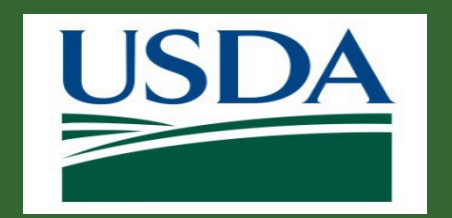

## **Organization Search Results**

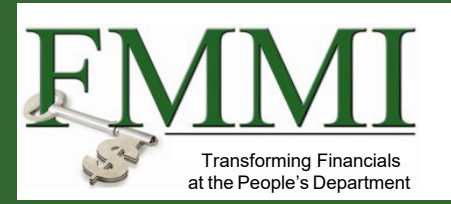

- 1. Locate organization in the **Search Results**.
- 2. Click Join Organization on left.
- 3. Note this closes the **Search Organization** window.

| Select Organizatio       | on                                                                                   |               |      |                |   |      |              |                           |            |          |                |         |         |
|--------------------------|--------------------------------------------------------------------------------------|---------------|------|----------------|---|------|--------------|---------------------------|------------|----------|----------------|---------|---------|
| Search Criteria - pl     | ease enter one or more criteria                                                      |               |      |                |   |      |              |                           |            |          |                |         |         |
| <b>Organization Name</b> |                                                                                      | UEI Number 🕐  |      |                |   | EF   | T Number 🤇   | D                         | C          | AGE Code | $\bigcirc$     |         |         |
| Ν                        |                                                                                      |               |      |                |   |      |              |                           |            |          |                |         |         |
| City                     |                                                                                      | State         |      |                |   | Po   | stal Code 🥐  | )                         | C          | ountry   |                |         |         |
|                          |                                                                                      |               |      |                |   |      |              |                           |            |          |                |         |         |
| ASAP ID ?                |                                                                                      | DUNS Number 🕐 |      |                |   | DU   | JNS+4 🕐      |                           |            |          |                |         |         |
|                          |                                                                                      |               |      |                |   |      |              |                           |            |          |                |         |         |
| Search C                 | lear Close                                                                           |               |      |                |   |      |              |                           |            |          |                |         |         |
|                          |                                                                                      |               |      |                |   |      |              |                           |            |          |                |         | Export  |
| Actions                  | Organization 👼                                                                       | UEI           | EFT  | DUNS<br>Number | 1 | DUNS | CAGE<br>Code | Street Address            | City 🛒     | State    | Postal<br>Code | Country |         |
| Join Organization        | GRICULTURE, KANSAS DEPART<br>IENT OF KANSAS STATE UNIVER<br>ITY AGRICULTURAL STUDIES | CHANGEUE2000  | 4354 | 103254698      | C | 0011 | 00123        | 1320 RESEARCH PAR<br>K DR | MANHATTAN  | KS       | 23456-12<br>11 | US      | 5252525 |
| Join Organization        | MS Wildlife Foundation US 1-4                                                        |               |      | 475187723      |   |      | 8X4W6        | 15 SPROAT STREET N<br>E   | WASHINGTON | DC       | 02346-22<br>28 | US      |         |
| Join Organization        | ENDAL INTERN, INC                                                                    | UEFBP0000001  | 1234 | 001020001      |   |      | 1001H        | 100 FAIRFIELD AVEN        | ALEXANDRIA | VA       | 22314-14<br>52 | US      |         |

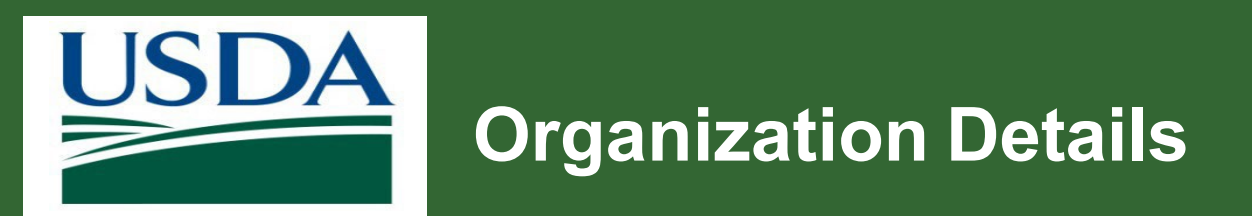

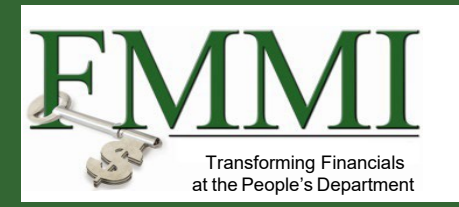

## Some fields in the **Organization Details** section automatically populate.

| Organization Details                  |                         |                          |                                  |
|---------------------------------------|-------------------------|--------------------------|----------------------------------|
|                                       |                         |                          | Remove                           |
| AMS Wildlife Foundation US 1-4        |                         |                          |                                  |
| CRM Organization ID<br>1100003261     | UEI<br>N/A              | <b>EFT</b><br>N/A        | CAGE<br>8X4W6                    |
| Street Address<br>15 SPROAT STREET NE | City<br>WASHINGTON      | State<br>DC              | <b>Postal Code</b><br>02346-2228 |
| <b>Phone</b><br>N/A                   | <b>ASAP ID</b><br>N/A   | <b>DUNS</b><br>475187723 | <b>DUNS+4</b><br>N/A             |
| Point of Contact Details              |                         |                          |                                  |
| * Supervisory Point of Contact (POC)  | * School/Dept/Div/Prog. | * POC Email              | * POC Phone                      |
| + Add Organization                    |                         |                          |                                  |

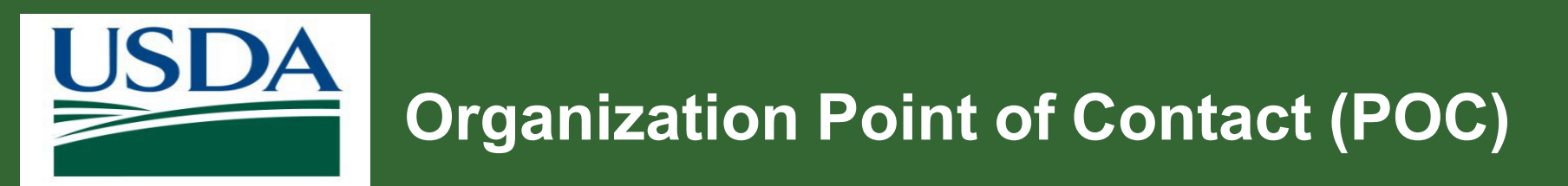

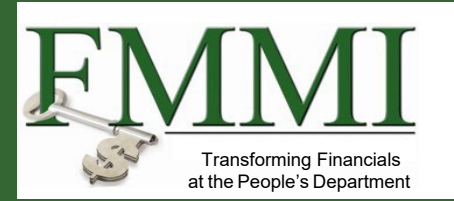

- 1. Complete **Point of Contact Details** fields.
- 2. These POCs can confirm user's organization affiliation and/or ezFedGrants need.
- 3. Enter POC details for each organization, even if the organizations have the same POC.

| Organization Details                  |                           |                          |                                  |
|---------------------------------------|---------------------------|--------------------------|----------------------------------|
|                                       |                           |                          | Remove                           |
| AMS Wildlife Foundation US 1-4        |                           |                          |                                  |
| CRM Organization ID<br>1100003261     | UEI<br>N/A                | <b>EFT</b><br>N/A        | CAGE<br>8X4W6                    |
| Street Address<br>15 SPROAT STREET NE | <b>City</b><br>WASHINGTON | State<br>DC              | <b>Postal Code</b><br>02346-2228 |
| <b>Phone</b><br>N/A                   | ASAP ID<br>N/A            | <b>DUNS</b><br>475187723 | DUNS+4<br>N/A                    |
|                                       |                           |                          |                                  |
| Point of Contact Details              |                           |                          |                                  |
| * Supervisory Point of Contact (POC)  | * School/Dept/Div/Prog.   | * POC Email              | * POC Phone                      |
| Mike Tester                           | Eter Department           | mtester@org.com          | (123) 456-7890                   |
|                                       |                           |                          |                                  |

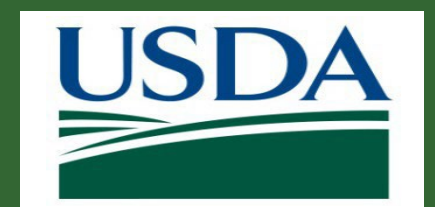

# Add and Remove Organizations

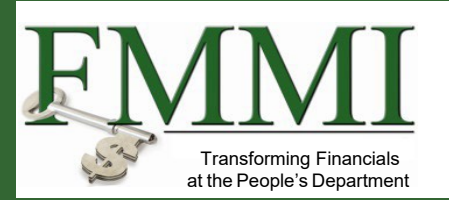

- Click Add Organization to add additional organizations (use previous steps) to include with Role Assignment request.
- Click **Remove** to remove organizations.

|                                       |                           |                   | Remove                           |
|---------------------------------------|---------------------------|-------------------|----------------------------------|
| AMS Wildlife Foundation US 1-4        |                           |                   |                                  |
| CRM Organization ID<br>1100003261     | <b>UEI</b><br>N/A         | <b>EFT</b><br>N/A | CAGE<br>8X4W6                    |
| Street Address<br>15 SPROAT STREET NE | <b>City</b><br>WASHINGTON | State<br>DC       | <b>Postal Code</b><br>02346-2228 |
| Phone                                 | ASAP ID                   | DUNS              | DUNS+4                           |
| N/A                                   | N/A                       | 475187723         | N/A                              |
|                                       |                           |                   |                                  |
|                                       |                           |                   |                                  |
| Point of Contact Details              |                           |                   |                                  |
| * Supervisory Point of Contact (POC)  | * School/Dept/Div/Prog.   | * POC Email       | * POC Phone                      |
|                                       |                           |                   |                                  |
|                                       |                           |                   |                                  |
| • Add Organization                    |                           |                   |                                  |
| Additional Information                |                           |                   |                                  |

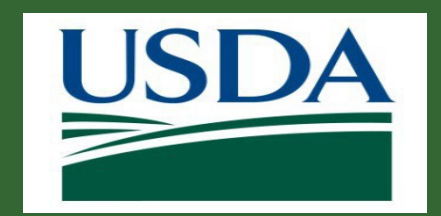

## **Organization Section Complete**

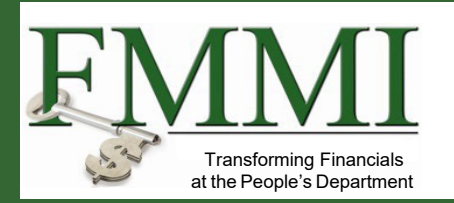

| lome              | Role Assignment Request RA-5891                                                                                                    |                           |                          | <u>Print</u> Close Withdraw <u>Save</u> ≤< Previous |  |  |  |  |  |  |
|-------------------|----------------------------------------------------------------------------------------------------|---------------------------|--------------------------|-----------------------------------------------------|--|--|--|--|--|--|
| ontact USDA       | Select Organization(c)                                                                                                    |                           |                          |                                                     |  |  |  |  |  |  |
| Training/Guidance | Click Add Organization to search for an organization you want to join. After selecting an organization, it will appear below. You must select at least one organization to submit your access request. Organizations must be registered on SAM.gov and have a record the ezFedGrants System to be available for selection here. If your organization has not previously registered on SAM.gov, please complete the registration process at <a href="https://sam.gov">https://sam.gov</a> . If your organizations must be registered on SAM.gov and have a record the ezFedGrants System to be available for selection here. If your organization has not previously registered on SAM.gov, please complete the registration process at <a href="https://sam.gov">https://sam.gov</a> . If your organization is registered on SAM.gov and have a record use the Contact USDA link on the left to contact the ezFedGrants Help Desk. Please include your organization's DUNS Number and CAGE code (if known) in your message. If you are affiliated with multiple organizations, click Add Organization again to add more organizations. Please provide Point of Contact (POC) details for each organization. A POC is someone from the organization who can verify your affiliation with that organization, if necessary. |                           |                          |                                                     |  |  |  |  |  |  |
|                   | Click Remove to remove an organization you do not want to join.                                                                                                    |                           |                          |                                                     |  |  |  |  |  |  |
|                   | Organization Details                                                                                                    |                           |                          | Remov                                               |  |  |  |  |  |  |
|                   | AMS Wildlife Foundation US 1-4                                                                                                    |                           |                          |                                                     |  |  |  |  |  |  |
|                   | CRM Organization ID<br>1100003261                                                                                                    | <b>UEI</b><br>N/A         | <b>EFT</b><br>N/A        | <b>CAGE</b><br>8X4W6                                |  |  |  |  |  |  |
|                   | Street Address<br>15 SPROAT STREET NE                                                                                                    | <b>City</b><br>WASHINGTON | State<br>DC              | Postal Code<br>02346-2228                           |  |  |  |  |  |  |
|                   | Phone<br>N/A                                                                                                    | ASAP ID<br>N/A            | <b>DUNS</b><br>475187723 | DUNS+4<br>N/A                                       |  |  |  |  |  |  |
|                   |                                                                                                    |                           |                          |                                                     |  |  |  |  |  |  |
|                   | * Supervisory Point of Contact (POC)                                                                                                    | * School/Dept/Div/Prog.   | * POC Email              | * POC Phone                                         |  |  |  |  |  |  |
|                   | Mike Tester                                                                                                    | Eter Department           | mtester@org.com          | (123) 456-7890                                      |  |  |  |  |  |  |
|                   | Add Organization                                                                                                    |                           |                          |                                                     |  |  |  |  |  |  |

• Click **Next**.

۲

Join additional organizations through the **User Profile** any time after the initial access request is approved.

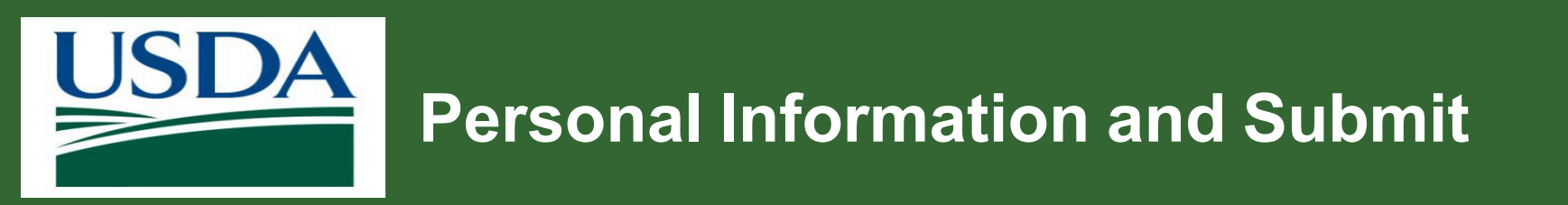

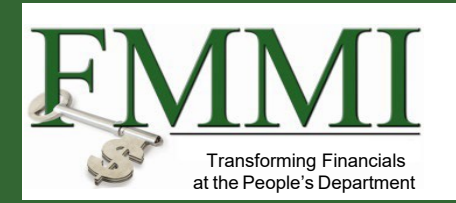

- 1. Name automatically entered based on Login.gov profile.
- 2. Enter **Personal** required information.
- 3. Click Submit.

| ole Assignment Request RA-5891                          |                       |                                    | Print Close | Withdraw    | <u>S</u> ave | ≤< Previous     | Submit |
|---------------------------------------------------------|-----------------------|------------------------------------|-------------|-------------|--------------|-----------------|--------|
| ✓ 1. Role Selection ✓ 2. Organization 3. Personal Infor | mation                |                                    |             |             | ſ            | S <u>u</u> bmit | :      |
| Work Contact - Name and Title                           |                       |                                    |             |             |              |                 |        |
| Academic Title                                          | Title                 | First Name<br>Test                 |             | Middle Name |              |                 |        |
| Last Name<br>Unregistered2                              |                       |                                    |             |             |              |                 |        |
| Work Contact - Address<br>* Occupation                  | * Work Street Address | Building or Room Number (Optional) |             | * City      |              |                 |        |
| * State                                                 | * Postal Code         | Country<br>United States           | ~           |             |              |                 |        |
| Work Contact - Phone and Fax Numbers                    |                       |                                    |             |             |              |                 |        |
| * Work Phone                                            | Country Code (Phone)  | Extension                          |             | Work Fax    |              |                 |        |
| Country Code (Fax)                                      | * Work Email          |                                    |             |             |              |                 |        |
|                                                         |                       |                                    |             |             |              |                 |        |
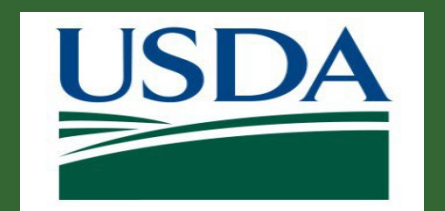

## **Confirmation and Reviewers**

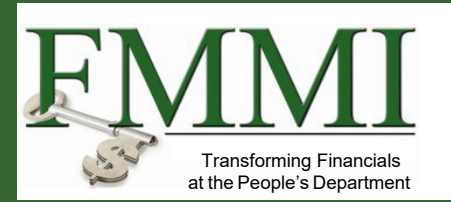

- Success confirmation message displays indicating the request is submitted to administrators.
- List of reviewers who receive the role assignment request display.
- Notification is emailed to requestor.
- If multiple organizations are listed, a separate organization reviewer list displays.
- Once the request is approved, a confirmation email is received.

| ssignment Request (RA-5                                                                   | 502.20]                                                                                                    |                                                                                                  |          |
|-------------------------------------------------------------------------------------------|----------------------------------------------------------------------------------------------------|--------------------------------------------------------------------------------------------------|----------|
| •d                                                                                        |                                                                                                    |                                                                                                  |          |
|                                                                                           |                                                                                                    |                                                                                                  |          |
|                                                                                           |                                                                                                    |                                                                                                  |          |
|                                                                                           |                                                                                                    |                                                                                                  |          |
| Your request has been subm                                                                | hitted to the administrator(s) listed below and your re                                                          | equest will be emailed to you.                                                                   |          |
|                                                                                           |                                                                                                    |                                                                                                  |          |
| OUTHSHORE COLLEGE                                                                         |                                                                                                    |                                                                                                  | RA 50220 |
|                                                                                           |                                                                                                    |                                                                                                  |          |
| Name                                                                                      | E-Mail                                                                                                    | Phone                                                                                            |          |
| Name<br>GAO 11                                                                            | E-Mail<br>laura.kavanaugh@usda.gov                                                                               | Phone<br>(999) 999 1111                                                                          |          |
| Name<br>GAO 11<br>GAO 13                                                                  | E-Mail<br>laura.kavanaugh@usda.gov<br>lester.wheeler@usda.gov                                                    | Phone<br>(\$99) 999 1111<br>(504) 555-5555                                                       |          |
| Name<br>GAO 11<br>GAO 13<br>ORTHSHORE COLLEGE                                             | E-Mail<br>laura.kavanaugh@usda.gov<br>lester.wheeler@usda.gov                                                    | Phone<br>(999) 999 1111<br>(504) 555-5555                                                        | RA-50221 |
| Name<br>GAO 11<br>GAO 13<br>NORTHSHORE COLLEGE<br>Name                                    | E-Mail<br>laura.kavanaugh@usda.gov<br>lester.wheeler@usda.gov                                                    | Phone<br>(999) 999 1111<br>(504) 555-5555<br>Phone                                               | RA-50221 |
| Name<br>GAO 11<br>GAO 13<br>NORTHSHORE COLLEGE<br>Name<br>JASON WAGONER                   | E-Mail<br>laura.kavanaugh@usda.gov<br>lester.wheeler@usda.gov<br>E-Mail<br>jason.wagoner@usda.gov                | Phone           (999) 999 1111           (504) 555-5555           Phone           (202) 123-4567 | RA-50221 |
| Name<br>GAO 11<br>GAO 13<br>ORTHSHORE COLLEGE<br>Name<br>JASON WAGONER<br>RAMIN MAJIDZADA | E-Mail<br>laura.kavanaugh@usda.gov<br>lester.wheeler@usda.gov<br>E-Mail<br>jason.wagoner@usda.gov<br>abc@abc.com | Phone (999) 999 1111 (504) 555-5555 Phone (202) 123-1567 (123) 123-1234                          | RA-50221 |

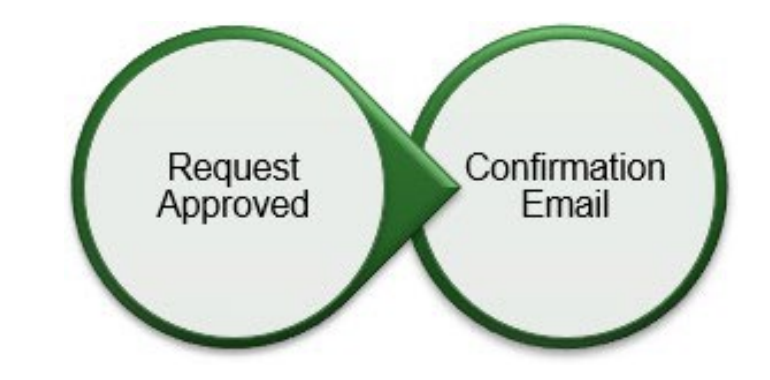

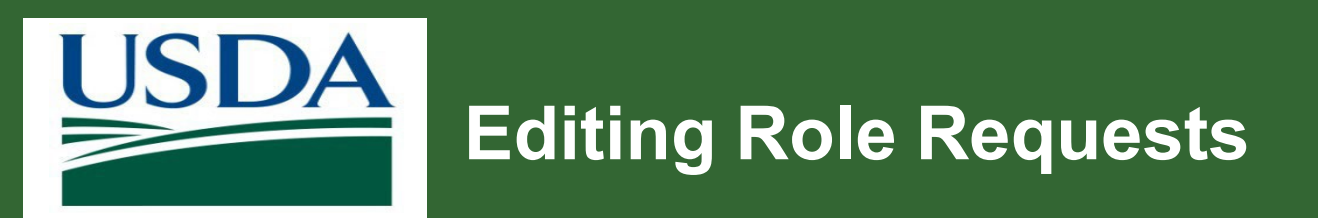

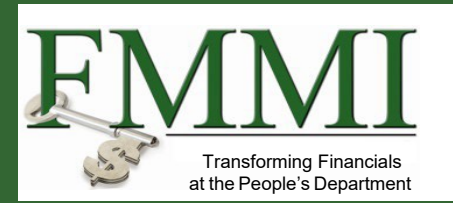

- A user may need to make changes after initial role assignment request.
- Users can edit role requests in various ways including:
  - Rerouting to Agency for approval if GAO is not active
  - Rerouting to Agency for approval
  - Withdrawing role requests after submittal
- Refer to the <u>Role Assignment Request</u> job aid for more information.

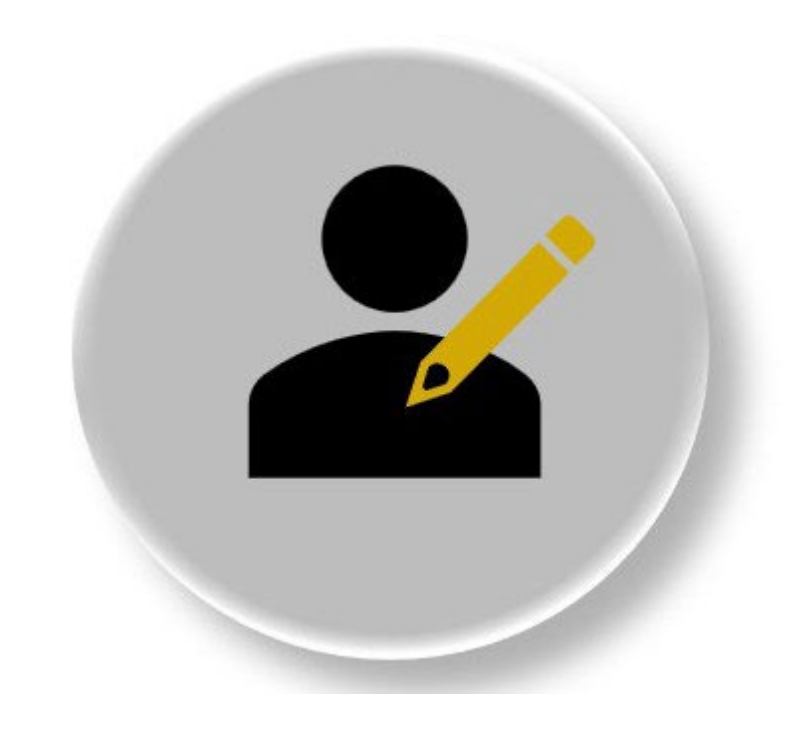

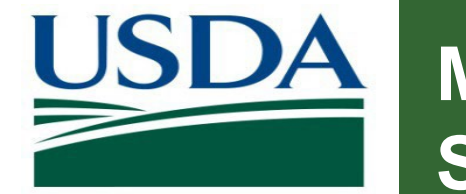

## Module 5: ezFedGrants Role Assignment Summary

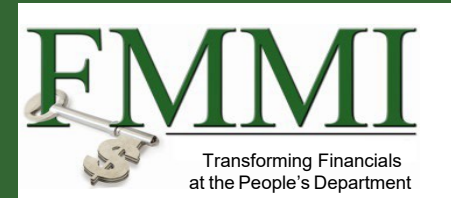

You should now be able to:

• Describe the process for role assignment in the external ezFedGrants portal.

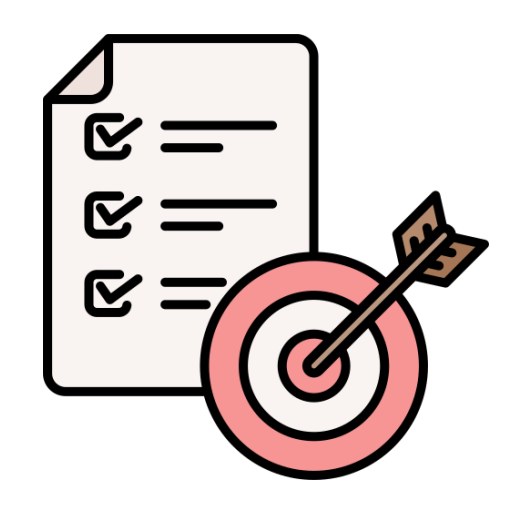

Module 6 Course Summary

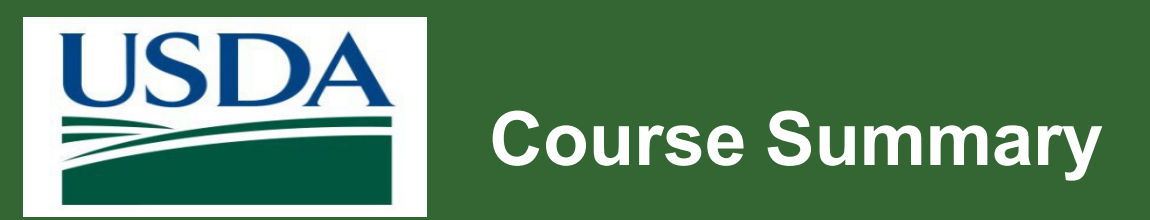

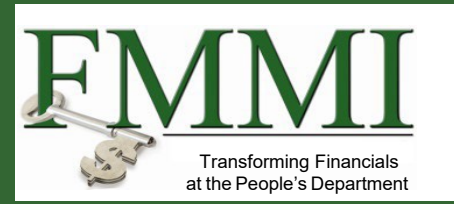

You should now be able to:

- List ezFedGrants recipient roles.
- Describe Login.gov process.
- Explain identify verification steps.
- List external portal role assignment process steps.

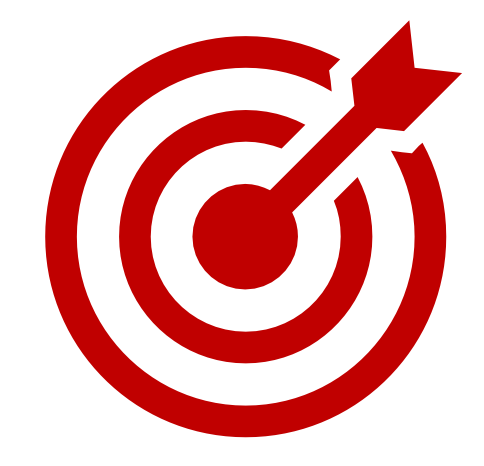

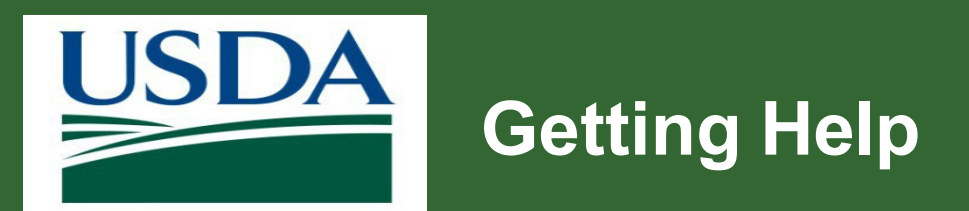

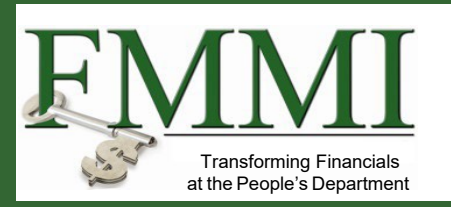

## eAuth and Login.Gov

- eAuthentication or login.gov password/account issues, contact the eAuth helpdesk at <u>www.eauth.usda.gov/helpdesk</u>.
- For Login.gov, call (844) 875-6446. Operating hours are 24 hours a day, seven days a week. Login.gov FAQs

## ezFedGrants

- Contact the ezFedGrants Help Desk: <u>ezFedGrants-cfo@usda.gov</u>.
- Training Schedule <u>eFG Training Schedule | USDA</u>
- Recipient job aids: Job Aid Library
- Agency Representative listed on the opportunity or agreement.
- Monthly FAQ sessions

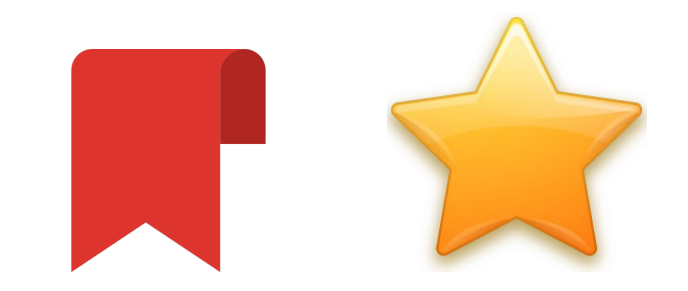

**Bookmark or favorite these links!** 

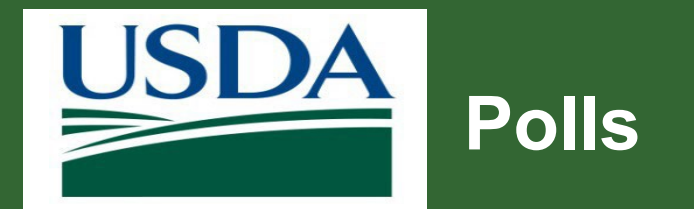

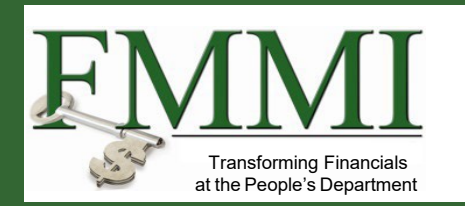

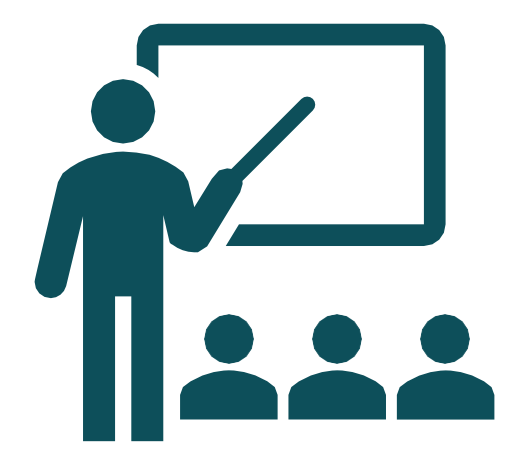